# Register your product and get support at www.philips.com/welcome

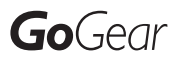

SA1MUS08

SA1MUS16

SA1MUS32

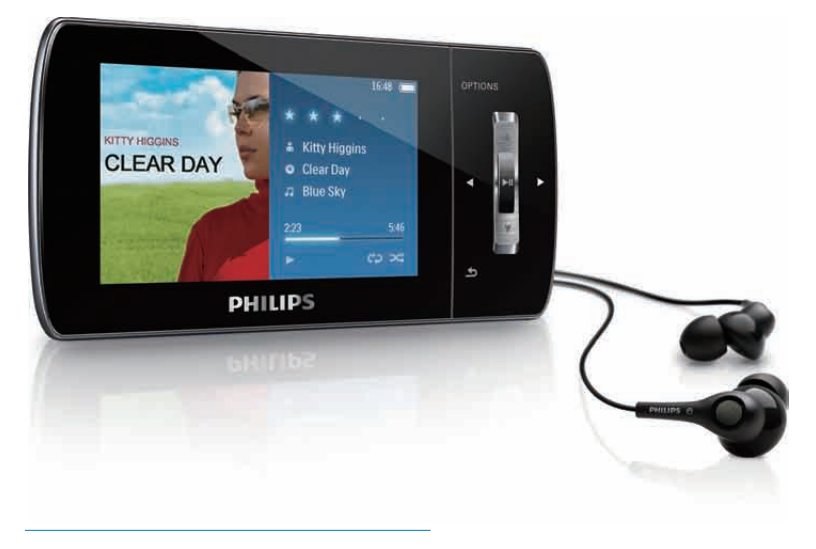

SV Användarhandbok

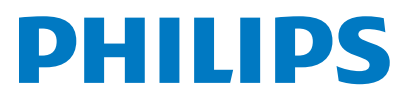

## Innehållsförteckning

|   |                                          | 2  |
|---|------------------------------------------|----|
| 1 | Viktig sakernetsinformation              | 3  |
|   | Allmant undernali                        | 5  |
|   | Atervinning av produkten                 | 5  |
| 2 | Din nya MUSE                             | 7  |
|   | Förpackningens innehåll                  | 7  |
| 3 | Komma igång                              | 8  |
|   | Översikt över kontroller och             |    |
|   | anslutningar                             | 8  |
|   | Översikt över huvudmenyn                 | 8  |
|   | Installera program                       | 9  |
|   | Ansluta och ladda                        | 9  |
|   | Ansluta MUSE till en dator               | 9  |
|   | Spela upp medan MUSE laddar              | 9  |
|   | Batterinivåindikering                    | 10 |
|   | Batterinivåindikering                    | 10 |
|   | Koppla bort MUSE på ett säkert           |    |
|   | sätt                                     | 10 |
|   | Slå på/av MUSE                           | 10 |
|   | Automatisk standby och                   |    |
|   | avstängning                              | 10 |
| 4 | Använda MUSE till att bära med           |    |
|   | dig filer                                | 11 |
| 5 | Napster Player (endast tillgänglig i     |    |
|   | Storbritannien och Tyskland)             | 12 |
|   | Aktivera/avaktivera en dator för Napster | 12 |
|   | Överföra Napster-musik till MUSE         | 12 |
| 6 | Musik                                    | 14 |
|   | Lyssna på musik                          | 14 |
|   | Minska bakgrundsljud                     | 14 |
|   | Hitta din musik                          | 14 |
|   | Ta bort musikspår                        | 15 |

| 7 | Windows Media Player 11                  |     |
|---|------------------------------------------|-----|
|   | (WMP11)                                  | 16  |
|   | Installera Windows Media Player 11       |     |
|   | (WMP11)                                  | 16  |
|   | Överföra musik- och bildfiler till       |     |
|   | WMP11-bibliotek                          | 16  |
|   | Växla mellan musik- och bildbibliotek i  | . – |
|   | WMP och MUSE                             | 17  |
|   | Rippa låtar från en CD-skiva             | 1/  |
|   | Kopa musik online                        | 18  |
|   | Synkronisera VVindows Media-innehall     | 10  |
|   |                                          | 10  |
|   | Konfigurera MOSE for VVMPTT              | 18  |
|   |                                          | 19  |
|   | Välia och prioritera vad som ska         | 12  |
|   | synkroniseras automatiskt                | 19  |
|   | Välia filer och spellistor för manuell   | 17  |
|   | synkronisering                           | 20  |
|   | Kopiera filer från MUSE till datorn      | 21  |
|   | Spellistor i WMP11                       | 21  |
|   | '<br>Skapa en vanlig spellista           | 21  |
|   | Skapa en automatisk spellista            | 21  |
|   | Redigera spellista                       | 22  |
|   | Överföra spellistor till MUSE            | 22  |
|   | Söka efter musik eller bilder med        |     |
|   | WMP11                                    | 22  |
|   | Ta bort filer och spellistor från WMP11- |     |
|   | bibliotek                                | 23  |
|   | Ta bort filer och spellistor från MUSE   | 23  |
|   | Redigera låtinformation med WMP11        | 23  |
|   | Formatera MUSE med WMP11                 | 24  |
| 8 | Spellistor                               | 25  |
|   | Lägga till musikspår till en spellista   | 25  |
|   | Spela musikspår från en spellista        | 25  |
|   | Skapa en ''spellista i farten''          | 25  |
|   | Ta bort musikspår från en spellista      | 25  |
|   | Ta bort en spellista                     | 25  |
| 9 | Ljudböcker                               | 26  |
|   | Lägg till ljudböcker i MUSE              | 26  |
|   | Ljudbokskontroller                       | 26  |

enska

|    | Välja ljudbok efter boktitel           | 26 |
|----|----------------------------------------|----|
|    | Justera uppspelningshastigheten för en |    |
|    | ljudbok                                | 27 |
|    | Lägga till ett bokmärke i en ljudbok   | 27 |
|    | Hitta ett bokmärke i en ljudbok        | 27 |
|    | Ta bort ett bokmärke i en ljudbok      | 27 |
| 10 | BBC iPlayer (endast tillgänglig i      |    |
|    | Storbritannien)                        | 28 |
| 11 | Video                                  | 30 |
|    | Hämta, konvertera och överföra video   | 30 |
|    | Spela upp video                        | 30 |
|    | Ta bort videor                         | 30 |
| 12 | Bilder                                 | 31 |
|    | Visa bilder                            | 31 |
|    | Visa bildspel                          | 31 |
|    | Överför bilder till MUSE               | 31 |
|    | Ta bort bilder.                        | 31 |
| 13 | Radio                                  | 32 |
|    | Lyssna på FM-radio                     | 32 |
|    | Automatisk inställning av              |    |
|    | snabbvalskanaler                       | 32 |
|    | Ställa in en radiokanal manuellt       | 32 |
|    | Spela en snabbvalskanal                | 32 |
| 14 | Inspelningar                           | 33 |
|    | Spela in från FM-radio                 | 33 |
|    | Spela in ljud/röster                   | 33 |
|    | Lyssna på FM-inspelningar              | 33 |
|    | Lyssna på röst-/ljudinspelningar       | 34 |
|    | Overföra inspelningarna till en dator  | 34 |
|    | Ta bort inspelningar                   | 34 |
| 15 | Inställningar                          | 35 |
| 16 | Uppdatera MUSE                         | 38 |
|    | Verifiera/uppdatera den fasta          |    |
|    | programvaran manuellt                  | 38 |
| 17 | Felsökning                             | 39 |
|    |                                        |    |

| 18 | Teknisk information             | 40 |
|----|---------------------------------|----|
|    | Systemkrav                      | 41 |
|    | Musikfilformat som kan användas | 41 |
|    | Videoformat som kan användas    | 41 |
|    | Bildformat som kan användas     | 41 |
|    | Ljudboksformat som kan användas | 41 |
|    |                                 |    |

| 19 Ordlista | 19 | 19 | 19 | 0 | rd | lis | ta |
|-------------|----|----|----|---|----|-----|----|
|-------------|----|----|----|---|----|-----|----|

42`

### Behöver du hjälp?

Gå till

### www.philips.com/welcome

där du får tillgång till en fullständig uppsättning supportmaterial som användarhandbok, senaste programvaruuppdateringar och svar på vanliga frågor.

## 1 Viktig säkerhetsinformation

## Allmänt underhåll

### Var försiktig

- Så här undviker du skador och dålig funktion:
- Utsätt inte produkten för stark hetta genom uppvärmning eller direkt solljus.
- Tappa inte produkten och låt inga föremål falla ned på den.
- Doppa inte produkten i vatten. Utsätt inte hörlursuttaget eller batterifacket för vatten eftersom vatten kan orsaka allvarliga skador om det tränger in i enheten.
- Aktiva mobiltelefoner i närheten av enheten kan orsaka störningar i den.
- Säkerhetskopiera filerna. Kontrollera att du behåller originalfilerna som du har hämtat till enheten. Philips ansvarar inte för förlorade data i händelse av att produkten blir skadad eller oläsbar.
- Undvik problem genom att endast använda det medföljande musikprogrammet när du hanterar (överför, tar bort osv.) musikfiler.
- Använd inga rengöringsmedel som innehåller alkohol, ammoniak, bensen eller slipmedel, eftersom det kan skada produkten.

#### Arbets- och förvaringstemperatur

- Använd enheten på en plats där temperaturen alltid är mellan 0 och 35 °C.
- Förvara enheten på en plats där temperaturen alltid är mellan -20 och 45 °C.
- Batteriets livslängd kan förkortas vid låg temperatur.

#### Reservdelar/tillbehör:

Besök www.philips.com/support om du vill beställa reservdelar/tillbehör.

Skydda hörseln

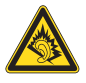

#### Lyssna med måttlig volym:

Om du använder hörlurar och lyssnar med hög volym kan din hörsel skadas. Den här produkten kan generera ljud med decibelnivåer som kan orsaka nedsatt hörsel hos en normal person, även om exponeringen är kortare än en minut. De högre decibelområdena är till för personer som redan har nedsatt hörsel.

Ljud kan vara vilseledande. Med tiden kan din "komfortnivå" anpassas till allt högre volymer. Så efter en längre tids lyssnande kan ljud som låter "normalt" i verkligheten vara högt och skadligt för din hörsel. För att skydda dig mot detta bör du ställa in volymen på en säker nivå innan hörseln anpassat sig, och lämna volymen på den nivån.

Upprätta en säker ljudnivå:

Ställ in volymkontrollen på en låg nivå.

Öka den sedan tills ljudet hörs bekvämt och klart, utan distorsion.

Lyssna under rimlig tid:

Långvarig exponering för ljud, även på normalt "säkra" nivåer, kan förorsaka hörselskador.

Använd utrustningen på ett förnuftigt sätt och ta en paus då och då.

Observera följande riktlinjer när du använder hörlurarna.

Lyssna på rimliga ljudnivåer under rimlig tid. Justera inte volymen allteftersom din hörsel anpassar sig.

Höj inte volymen så mycket att du inte kan höra din omgivning.

Du bör vara försiktig eller tillfälligt sluta använda hörlurarna i potentiellt farliga situationer.

Använd inte hörlurarna när du kör

motorfordon, cyklar, åker skateboard osv. Det kan utgöra en trafikfara och är förbjudet på många platser.

## Nivåer för bakgrundsbrus och aktiv brusreducering

Bullriga miljöer kan försämra hälsan avsevärt och framkalla stress. Teknik för aktiv brusreducering gör att lyssnaren drastiskt kan minska lågfrekventa ljud och därmed även minska stressen.

Alla fördelar med funktionen för aktiv brusreducering hos MUSE kräver att de särskilda, medföljande hörlurarna används och att öronsnäckorna sitter ordentligt:

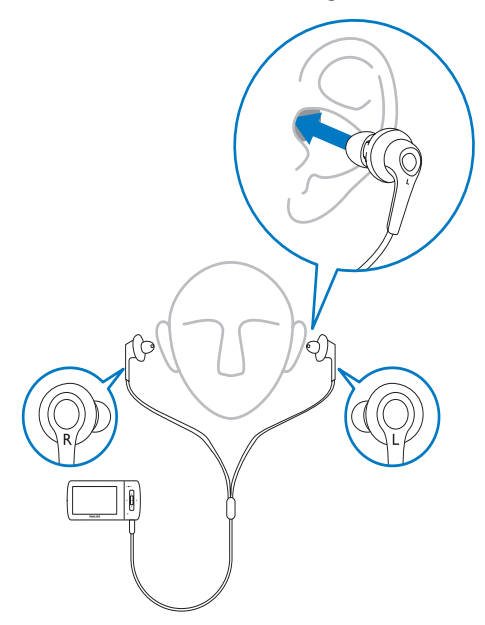

Öronsnäckorna till de medföljande hörlurarna förs in i örat. En tät passform bidrar till att blockera störande yttre ljud och förbättrar effekten av brusreduceringen. De syntetiska öronsnäckorna är utformade för att passa de flesta öron. För maximal bekvämlighet finns öronsnäckorna i olika former/storlekar så att du kan välja de som bäst passar dina öron. (Tre olika typer medföljer produkten.)

#### - Kommentar

• Det är viktigt att lyssnare är uppmärksamma och medvetna om sin omgivning.

#### Ändringar

Ändringar som inte har godkänts av tillverkaren kan göra att användaren förlorar sin behörighet att använda produkten.

#### Copyrightinformation

Alla andra märken och produktnamn är varumärken som tillhör respektive företag eller organisation.

Otillåten kopiering av inspelningar, vare sig de har hämtats från Internet eller gjorts av ljud-CD-skivor, utgör brott mot upphovsrättsliga lagar och internationella överenskommelser. Tillverkningen av otillåtna kopior av kopieringsskyddat material, bl.a. datorprogram, filer, sändningar och ljudinspelningar, kan innebära ett brott mot copyright-lagstiftningen och därmed vara straffbart. Den här utrustningen bör inte användas i sådana syften. Windows Media och Windows-logotypen är registrerade varumärken som tillhör Microsoft Corporation i USA och/eller andra länder.

#### Ta ansvar! Respektera upphovsrätten.

Be responsible
 Respect copyrights

Philips respekterar andras intellektuella rättigheter och vi uppmanar våra användare att göra detsamma.

Multimedieinnehåll på internet kan ha skapats och/eller distribuerats utan den ursprungliga upphovsrättsinnehavarens godkännande. Kopiering och distribuering av obehörigt innehåll kan utgöra ett brott mot upphovsrättslagar i olika länder, inklusive ditt eget.

Efterlevelse av upphovsrättslagar är ditt ansvar. Inspelning och överföring till den portabla spelaren av videoströmmar som hämtas till datorn är endast avsedd att användas för innehåll som är allmän egendom eller licensierat i vederbörlig ordning. Du får endast använda sådant innehåll för privat, okommersiellt bruk och måste respektera eventuella upphovsrättsanvisningar som tillhandahålls från verkets upphovsrättsinnehavare. Sådana anvisningar kan slå fast att inga kopior utöver sådana för privat bruk får göras. Videoströmmar kan innehålla kopieringskyddsteknik som förhindrar dig att göra sådana kopior som du har rätt till. I sådana situationer fungerar tyvärr inte inspelningsfunktionen och du aviseras om detta med ett meddelande.

### Dataloggning

Philips arbetar för att förbättra produktens kvalitet och användarens upplevelse av Philips. För att få en bättre förståelse av enhetens användningsprofil loggar enheten viss information/vissa data i det icke-volatila minnesområdet på enheten. Dessa data används för att identifiera och upptäcka eventuella fel eller problem som du som användare kan komma att stöta på medan du använder enheten. Exempel på data som lagras är uppspelningslängden i musikläget, uppspelningslängden i radioläget, hur många gånger batteriladdningen har varit låg osv. De data som lagras avslöjar inte det innehåll eller de media som används på enheten, eller varifrån hämtade filer kommer. De data som lagras på enheten hämtas och används ENDAST om användaren återlämnar enheten till Philipsserviceombudet och ENDAST i syfte att göra det enklare att upptäcka och förebygga fel. De data som lagras görs omedelbart tillgängliga för användaren på begäran.

## Återvinning av produkten

Produkten är utvecklad och tillverkad av högkvalitativa material och komponenter som både kan återvinnas och återanvändas. Symbolen med en överkryssad soptunna som finns på produkten innebär att produkten följer EU-direktivet 2002/96/EC:

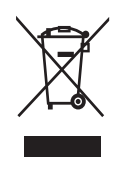

Kassera aldrig produkten med annat hushållsavfall. Ta reda på de lokala reglerna om separat insamling av elektriska och elektroniska produkter. Genom att kassera dina gamla produkter på rätt sätt kan du bidra till att minska möjliga negativa effekter på miljö och hälsa.

### Var försiktig

 Om du tar bort det inbyggda batteriet gäller inte garantin och produkten kan skadas.
 Följande anvisningar är instruktioner för kassering när produkten är uttjänt.

Produkten innehåller ett inbyggt laddningsbart batteri som följer EU-direktivet 2006/66/EC och den kan inte kasseras med normalt hushållsavfall.

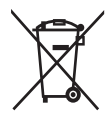

För att säkerställa funktionen och säkerheten för din produkt ska du lämna in produkten till en officiell återvinningsstation eller ett serviceombud där en fackman kan ta bort eller byta batteriet enligt bilden:

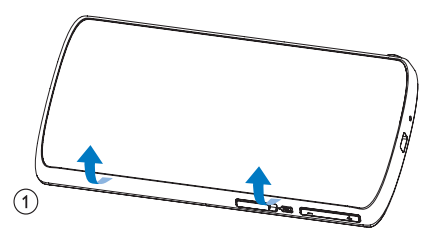

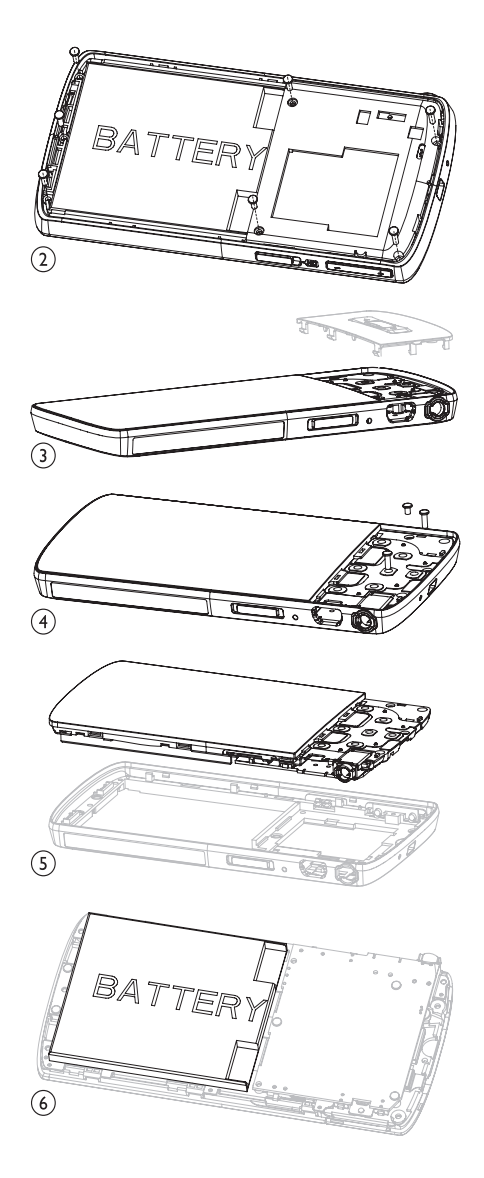

Ta reda på de lokala reglerna om separat insamling av batterier. Genom att kassera dina batterier på rätt sätt kan du bidra till att minska möjliga negativa effekter på miljö och hälsa.

### Information för EU-länder

Användning av den här produkten överensstämmer med EU:s förordningar om radiostörningar.

## 2 Din nya MUSE

Med MUSE kan du

- visa videofiler
- spela upp MP3 samt oskyddade WMAoch AAC-filer (M4A)
- lyssna på FM-radio
- göra inspelningar

## Förpackningens innehåll

Kontrollera att du har mottagit följande objekt: Spelare

#### ECLEAR DAY Distribution Distribution Dist

Hörlurar

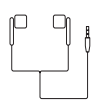

USB-kabel

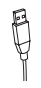

Fodral

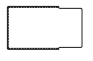

CD-ROM

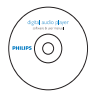

#### Snabbstartguide

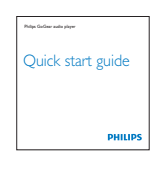

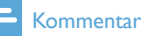

#### Bilderna fungerar endast som referens. Philips förbehåller sig rätten att ändra färg/design utan meddelande.

## 3 Komma igång

# Översikt över kontroller och anslutningar

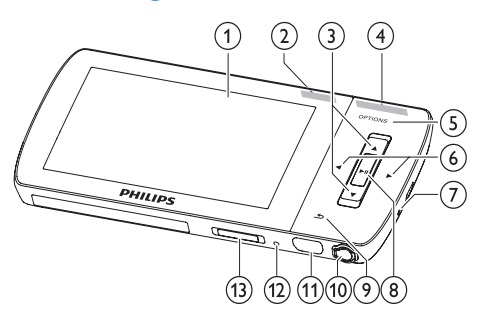

| 1                        |           | display                          |
|--------------------------|-----------|----------------------------------|
| 2                        | NC        | skjut: aktivera/avaktivera       |
|                          |           | aktiv brusreducering             |
| 3                        | ▲ / ▼     | tryck: bläddra uppåt/nedåt       |
|                          |           | håll intryckt: bläddra uppåt/    |
|                          |           | nedåt med hög hastighet          |
| 4                        | - VOL +   | tryck: öka/minska volymen        |
|                          |           | håll intryckt: öka/minska        |
|                          |           | snabbt                           |
| 5                        | OPTIONS   | visa tillgängliga alternativ     |
| 6                        | ◀/►       | tryck: gå till nästa/föregående  |
| -                        |           | håll intryckt: bläddra bakåt/    |
|                          |           | framåt med hög hastighet         |
| $\overline{\mathcal{I}}$ | MIC       | mikrofon                         |
| 8                        | ►II       | tryck: spela upp/pausa/          |
|                          |           | bekräfta                         |
| 9                        | <b>•</b>  | tryck: tillbaka en nivå          |
|                          |           | håll intryckt: återgå till       |
|                          |           | huvudmenyn                       |
| 10                       | <b>A</b>  | hörlursuttag                     |
| (11)                     | e√e<br>∖∎ | USB-uttag                        |
| (12)                     | RESET     | tryck: återställ MUSE            |
| (13)                     | 0 / 🔒     | skjut och håll intryckt: slå på/ |
|                          |           | av MUSE                          |
|                          |           |                                  |

## Var försiktig

 Att lyssna på höga ljud längre än en kort stund kan vara skadligt.

Du kan ställa in volymen för MUSE så att maxvolymen begränsas.

- 1 Välj [Inställningar]>[Ljudinställningar] > [Volymgräns] på huvudmenyn.
- 2 Justera nivån genom att trycka på volymkontrollerna / +.
- 3 Bekräfta genom att trycka på ►II.
  - När du har ställt in en volymgräns kan den inställda volymen på MUSE inte längre överskridas, även om du trycker på volymknappen +.

Om du vill aktivera maxvolymen igen:

- 1 Välj [Inställningar] > [Ljudinställningar] >[Volymgräns].
- 2 Ställ in volymgränsen på max.
- 3 Bekräfta genom att trycka på ►II.

## Översikt över huvudmenyn

| Meny     | Läge          | För att                 |
|----------|---------------|-------------------------|
| л        | Musik         | spela upp musikspår     |
|          | Video         | spela upp video         |
| Ð        | Bilder        | visa bilder             |
| 2        | FM-radio      | lyssna på FM-radio      |
| <b>U</b> | Inspelning    | skapa eller lyssna på   |
|          |               | inspelningar            |
| -        | Маррvy        | visa filerna i mappar   |
|          | Textläsare    | läs textfiler           |
| *        | Inställningar | anpassa inställningarna |
|          |               | for MUSE                |
| ⊚        | Nu spelas     | visa den aktuella       |
|          |               | uppspelningsskärmen     |
|          |               |                         |

## Installera program

MUSE levereras med följande programvara:

- Philips Device Manager (hjälper dig att hämta uppdateringar av fast programvara för MUSE)
- Media Converter for Philips (hjälper dig att konvertera och överföra videofiler för MUSE)
- Windows Media Player (hjälper dig att konvertera och överföra musik- och bildfiler för MUSE)
- Napster-spelare (hjälper dig att konvertera och överföra musikfiler för MUSE)

#### Viktigt:

Kom ihåg att installera programvaran från den medföljande CD-ROM-skivan för musik- och videoöverföring.

Viktigt: Innan du installerar programvaran ska du kontrollera att datorn uppfyller kraven (se avsnittet Systemkrav i användarhandboken).

- 1 Anslut MUSE till datorn.
- 2 Sätt i CD-skivan som medfölier MUSE i datorns CD-ROM-enhet.
- 3 Slutför installationen av programvaran genom att följa instruktionerna på skärmen.

Om installationsprogrammet inte startar automatiskt:

- 1 Bläddra i CD-skivans innehåll med Utforskaren i Windows.
- 2 Dubbelklicka på filen med filtillägget .exe.

## Ansluta och ladda

MUSE har ett inbyggt batteri som kan laddas via USB-porten på en dator (USB-kabel medföljer).

#### Kommentar

- När du ansluter MUSE till en dator blir du ombedd att välja:
- [Ladda och överför] eller [Ladda och spela].
- MUSE väljer automatiskt [Ladda och överför], om du inte gör något nytt val.

### Kommentar

- Låt MUSE laddas i 3 timmar första gången.
- Laddningsanimeringen stannar och ikonen Ø visas när laddningen är slutförd.

## Ansluta MUSE till en dator

- 1 Anslut den medföljande USB-kabelns USB-kontakt till en ledig USB-port på datorn
- 2 Anslut USB-kabelns lilla USB-kontakt till det lilla USB-uttaget på MUSE.
- 3 Slå på datorn. → MUSE laddas

### Spela upp medan MUSE laddar

Du kan visa och spela upp innehåll medan MUSE laddar:

- 1 Anslut MUSE till datorn.
- 2 När du blir ombedd att ange inställning för datoranslutning väljer du **[Ladda och** spela].
  - → MUSE laddar, men du kan använda kontrollerna som vanligt.

### Kommentar

• Om du inte gör något val inom några sekunder väljer MUSE automatiskt alternativet [Ladda och överför].

### Batterinivåindikering

På displayen visas den ungefärliga batterinivån enligt följande:

|       | (111) |      |      |     |
|-------|-------|------|------|-----|
| 100 % | 75 %  | 50 % | 25 % | 0 % |

 Ett blinkande batteri anger att batterinivån är låg. Alla inställningar sparas och spelaren stängs av inom 60 sekunder.

### Batterinivåindikering

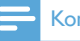

#### Kommentar

- Laddningsbara batterier kan laddas ett begränsat antal gånger. Batterilivslängden och antalet möjliga uppladdningar varierar beroende på användning och inställningar.
- Laddningsanimeringen stannar och ikonen 🕸 visas när laddningen är slutförd.

## 🔆 Tips

 Du kan spara på batteriet och öka uppspelningstiden för MUSE: Gå till menyn Inställningar > Skärminställningar och ställ in Bakgrundsbelysningstimer på den kortaste tidsinställningen.

### Koppla bort MUSE på ett säkert sätt

Du kan undvika dataförlust genom att koppla bort MUSE från datorn på följande sätt:

- 1 På datorn avslutar du alla tillämpningar som arbetar med MUSE.
- 2 🛛 Klicka på 🍜 i aktivitetsfältet i datorn.
- 3 Vänta på bekräftelsen om att MUSE kan tas bort och koppla sedan bort MUSE från USB-porten.

## Slå på/av MUSE

1 Växla mellan på och av genom att skjuta och hålla ① intryckt i ca 2 sekunder.

### Automatisk standby och avstängning

MUSE har en automatisk standby- och avstängningsfunktion som sparar på batteriet. Efter 10 minuter i inaktivt läge (ingen musik spelas, ingen knapp trycks in) stängs MUSE av.

1 Skjut och håll () intryckt i ca 2 sekunder så slås MUSE på igen.

MUSE är försedd med ett lås som förhindrar att den används av misstag.

- 1 Om du vill låsa knapparna medan du använder spelaren för uppspelning för du skjutreglaget till läget €.
  - → Alla knappar utom volymknapparna är låsta och i teckenfönstret visas en låsikon.
- 2 Om du vill låsa upp knapparna igen för du skjutreglaget till mittläget.

## 4 Använda MUSE till att bära med dig filer

Med MUSE kan du bära med dig filer i **Windows Explorer**.

- 1 Med MUSE ansluten till datorns USB-port öppnar du Windows Explorer.
- 2 Skapa mappar i MUSE.
- 3 Sortera dina filer i mapparna genom att dra och släppa.

## 5 Napster Player (endast tillgänglig i Storbritannien och Tyskland)

Napsters musiktjänst online erbjuder en mängd olika modeller för inköp och prenumeration. Med **Napster**-spelare som medföljer MUSE får du hjälp att

- söka efter musik på Napster efter namn
- bläddra i Napster-katalogen
- köpa Napster-musik
- spela upp Napster-musik på datorn
- konvertera och överföra din Napstermusik för MUSE.

#### Så här söker du efter musik efter namn:

- 1 Se till att datorn är ansluten till internet.
- 2 Starta Napster-spelare på datorn.
- **3** Från listmenyn **Search** (Sök) väljer du typen av sökning.
- 4 I sökfältet anger du sökkriterierna (till exempel ett artistnamn eller en sångtitel).
- 5 Klicka på **Search** (Sök) så startas sökningen.
- Så här bläddrar du i Napster-katalogen:
- 1 Se till att datorn är ansluten till internet.
- 2 Starta Napster-spelare på datorn.
- 3 I navigeringspanelen klickar du på fliken Explore Napster (Utforska Napster).
- 4 Följ anvisningarna på skärmen.

## Aktivera/avaktivera en dator för Napster

#### Aktivera en dator:

När du hämtar ett prenumerationsspår från Napster till en dator aktiveras datorn automatiskt.

Du kan endast aktivera ett begränsat antal datorer. Det innebär att du kanske måste avaktivera en tidigare aktiverad dator om du vill aktivera en ny dator.

#### Avaktivera en dator:

- Från listmenyn längst upp på skärmen väljer du My Accounts (Mina konton) och klickar sedan på Manage PCs/Devices (Hantera datorer/enheter).
- 2 Följ menyinstruktionerna för att slutföra avaktiveringen.

## 🔆 Tips

 Om du vill ha mer detaljerade instruktioner väljer du Help (Hjälp) på listmenyn och klickar på Tutorial (Självstudiekurs) eller User Guide (Användarhandbok).

## Överföra Napster-musik till MUSE

Installationen av Napsters programvara måste slutföras innan du kan överföra musik från Napster till MUSE.

Så här överför du Napster-musik:

- 1 Anslut MUSE till datorn.
- 2 Fönstret Transfer to Device (Överför till enhet) visas i Napster-spelaren.
- 3 Välj musik och sedan drar du och släpper musik till dialogrutan Transfer to Device (Överför till enhet).
- 4 På menyn My Library (Mitt bibliotek) väljer du enheten och tittar i mappen Transfer Status (Överföringsstatus) om du vill kontrollera förloppet.

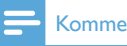

#### Kommentar

· Om du vill ha mer detaljerade instruktioner väljer du Help (Hjälp) på listmenyn och klickar på Tutorial (Självstudiekurs) eller User Guide (Användarhandbok).

© 2003-2009 Napster LLC, Napster, Napster To Go och Napster-logotyperna är varumärken som tillhör Napster LLC, som kan vara registrerade i Storbritannien och/eller i andra länder.

Delar använder Microsoft Windows Media Technologies. Copyright © 1999-2002 Microsoft Corporation. Med ensamrätt. Musikidentifieringsteknik och relaterade data tillhandahålls av Gracenote®. Gracenote är branschstandard för musikigenkänning och hantering av musikrelaterat innehåll. Besök www.gracenote.com för mer information. CD- och musikrelaterade data från Gracenote, Inc., copyright © 2000-2007 Gracenote. Gracenote-programvara, copyright © 2000-2007 Gracenote. Den här produkten och tjänsten kan tillämpa ett eller flera av följande amerikanska patent: #5,987,525; #6,061,680; #6,154,773, #6,161,132, #6,230,192, #6,230,207, #6,240,459, #6,304,523, #6.330.593. #7.167.857 eller andra patent som utfärdats eller sökts. Gracenote och CDDB är registrerade varumärken som tillhör Gracenote. Gracenote-logotypen och logotypen "Powered by Gracenote" är varumärken som tillhör Gracenote.

#### POWERED RY

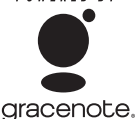

Gracenote® är ett registrerat varumärke som tillhör Gracenote, Inc. Gracenote-logotypen och logotypen "Powered by Gracenote" är varumärken som tillhör Gracenote

## 6 Musik

## Lyssna på musik

- 1 Välj **J** på huvudmenyn för att öppna musikläget.
- 2 Navigera i undermenyerna och välj musik.
- 3 Spela upp genom att trycka på ►II.
  - Tryck på >II om du vill växla mellan paus och spela upp.

### Minska bakgrundsljud

MUSE har en funktion för aktiv brusreducering som gör att du kan lyssna på din musik och dina videor med mindre bakgrundsljud. När funktionen är aktiverad kan det minska lågfrekventa ljud avsevärt, t.ex. bullret på ett flygplan eller tåg.

Så här aktiverar du och kontrollerar brusreduceringsfunktionen:

1 Anslut de medföljande brusreduceringshörlurarna.

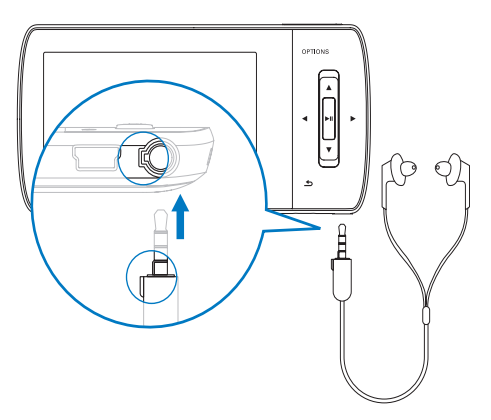

2 När de medföljande

brusreduceringshörlurarna är anslutna och öronsnäckorna är korrekt isatta trycker du skjutreglaget till markeringen **NC** (noise cancelation, brusreducering), så aktiveras brusreduceringsfunktionen.  Om du vill avaktivera
 brusreduceringsfunktionen trycker
 du tillbaka skjutreglaget (bort från markeringen NC)

#### Kommentar

- Brusreduceringsfunktionen kräver att du ansluter de medföljande brusreduceringshörlurarna. Andra hörlurar kan anslutas, men de har inte stöd för brusreduceringsfunktionen.
- Om du vill ha mer information om hur du skyddar hörseln kan du läsa i Skydda hörseln i början av den här användarhandboken.
- Om du vill ha mer information om hur du sätter på dig brusreduceringshörlurarna kan du läsa i Nivåer för bakgrundsbrus och aktiv brusreducering i början av den här användarhandboken.
- Mer information om hur du optimerar brusreduceringen finns i kapitlet Inställningar i den här användarhandboken.

## Hitta din musik

Välj **J** på huvudmenyn för att öppna musikläget. Följande menyalternativ finns på MUSE:

### [Alla låtar]

Spår i alfabetisk ordning

#### [Alla låtar]

- Alla spår i önskad\* slumpmässig ordning. \* Programvaran övervakar och analyserar beteendemönster som överhoppning, bedömning eller upprepning av spår. Utifrån den här analysen avgör programvaran den mest sannolika ordningen i vilken du vill lyssna på dina spår. Spåren grupperas i paket med olika preferensnivåer och spåren inom varje paket spelas upp i slumpvis ordning. [Artister]
- Artister i alfabetisk ordning
- Album i alfabetiskt ordning
- Spår ordnade efter album

### [Skivomslag]

- Skivomslag i alfanumerisk ordning [Album]
- Album i alfanumerisk ordning
- Spår ordnade efter album

### [Genrer]

- Genrer i alfanumerisk ordning •
- Artister i alfabetisk ordning
- Album i alfanumerisk ordning •
- Spår ordnade efter album •

### [Spellistor]

- [Portabel spellista]
- Spår ordnade efter spellista

### [Ljudböcker]

Ljudbokstitlar ordnade i alfanumerisk ordning

### Kommentar

• Du kan också välja 🛋 på huvudmenyn och söka efter filerna i mappvyn.

## Ta bort musikspår

- 1 Välj 🎜 på huvudmenyn.
- Tryck på ▲/▼ om du vill söka efter spår.
- 2 Tryck på ▲/▼ om du vill söka
  3 Tryck på OPTIONS så visas alternativmenyn
- 4 Ta bort spåret genom att välja borttagningsalternativet.

## 7 Windows Media Player 11 (WMP11)

## Installera Windows Media Player 11 (WMP11)

- 1 Sätt i den medföljande CD-skivan i CD ROM-enheten på datorn.
- 2 Slutför installationen av WMP11 genom att följa instruktionerna på skärmen.

## Överföra musik- och bildfiler till WMP11-bibliotek

Som standard läser WMP11 automatiskt in alla musik- och bildfiler som lagras på din dator. De nya filerna läggs automatiskt till i WMP11biblioteket. Följande steg visar hur du kan lägga till musik- och bildfiler som lagras någon annanstans på datorn eller datornätverket:

- Starta WMP11 genom att välja Start > Alla program > Windows Media Player.
- 2 Klicka på nedåtpilen under fliken Library (Bibliotek) och välj sedan Add to Library... (Lägg till i bibliotek...).

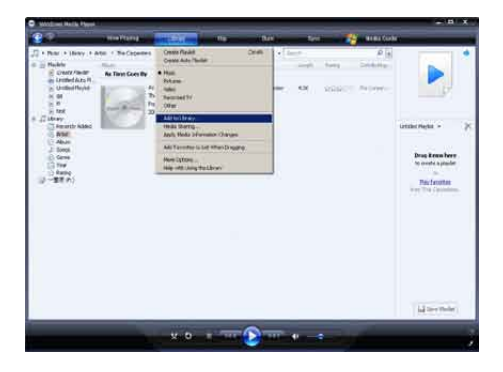

 Dialogrutan Add to Library (Lägg till i bibliotek visas).

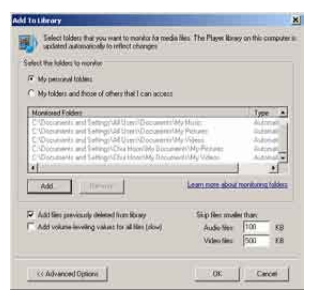

- 3 Utvidga dialogrutan genom att klicka på << Advanced Options (<< Avancerade alternativ).
- 4 Klicka på Add... (Lägg till...).
   → Dialogrutan Add folder (Lägg till mapp) visas.
- 5 Välj en mapp som innehåller musik- eller bildfiler och klicka sedan på OK.
- **6** WMP11 söker igenom mappen och lägger till tillgängliga musik- och bildfiler i biblioteket.
- 7 Klicka på Close (Stäng) när du är klar.

## 🔆 Tips

• WMP11 är konfigurerad att hoppa över ljudfiler som är mindre än 100 KB. Om du vill inkludera filer mindre än 100 KB kan du ändra standardinställningarna i dialogrutan Lägg till bibliotek.

## Växla mellan musik- och bildbibliotek i WMP och MUSE

1 Klicka på pilen högst upp till vänster i **WMP11**och välj sedan kategorin.

| <b>S</b>                                                                                                    | Now Plants                      | and design and the | 100  | ihm.           | i-pre | Meanin 🔧 |
|----------------------------------------------------------------------------------------------------|---------------------------------|--------------------|------|----------------|-------|----------|
| Pictures + Librar                                                                                                    | y • AliPichzes                  |                    |      | 14.14.1        | 607   | و م      |
| Pase<br>Policy Values<br>Recorded TV<br>Other Media<br>S CRN<br>S CRN | 06 hovember 2006                | Difattation:       | 24   | rayonada - 2.2 | ni.   |          |
| Gill Storey Ass<br>Gill Philare<br>Citywords<br>Date Talen<br>Gill Bakeg<br>Gill Folder                                                                                                    | 3<br>3/27457<br>18 October 2006 | Į                  |      |                |       |          |
|                                                                                                    | 1.4 <u>.</u> 4.4                | <b>a</b>           |      |                |       |          |
|                                                                                                    | 83 October 2006                 | M01_9              |      |                |       |          |
|                                                                                                    | (e)                             | 1                  |      |                |       |          |
| ymmy                                                                                                    | -                               | vо                 | - 10 | -              |       | a) - (i  |

## Rippa låtar från en CD-skiva

Du kan överföra musik från en CD-skiva till MUSE. Överföringen kräver att du först skapar en digital kopia av musiken på datorn. Det här kallas rippning.

- 1 Se till att datorn är ansluten till internet.
- 2 Starta WMP11.
- 3 Klicka på nedåtpilen under fliken **Rip** (Rippa) och välj **Format**.

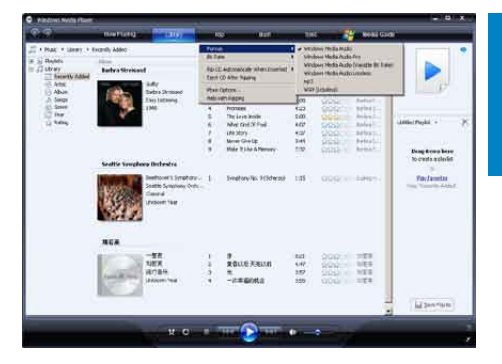

4 Klicka på nedåtpilen under fliken **Rip** (Rippa) och välj **Bit Rate** (Bithastighet).

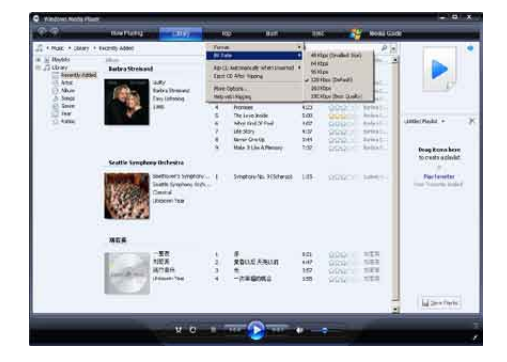

5 Sätt in ljud-CD:n i datorns CD-ROMenhet.

| <b>2</b> .2 | and the second second                                                                                                    | and the second second s | 10                                                                                                    |
|-------------|----------------------------------------------------------------------------------------------------|----------------------------------------------------------------------------------------------------|----------------------------------------------------------------------------------------------------|
| A the case  | An data 2020 North-<br>And CO 875  Sector 875  Particular Sector Sector Se | Bit Carl Product (200 Pland) tab. (1/sec) (2/se) (1/1)         Bit Carl Product (2/se) (1/1)         Bit Carl Product (2/se)                                                                                                    | () > *9<br>main bin<br>() = *9<br>() = *9<br>() |
|             |                                                                                                    |                                                                                                    | - Derive                                                                                                    |

→ Samtliga spår på CD-skivan visas.
 Som standard startar WMP11
 rippningen av alla låtar på CD-skivan.

- → Om du vill ändra alternativ klickar du på nedpilen under fliken Rip (Rippa) och väljer Rip CD Automatically When Inserted (Rippa CD-skivan automatiskt när den sätts i) > Never (Aldrig).
- 6 Markera de låtar som du vill rippa genom att markera kryssrutorna.

| And the state of the state of t |                |                                                                     |                                                 |                                                                                                    |                                                                    |                |                                                                                                    |          |
|----------------------------------------------------------------------------------------------------|----------------|---------------------------------------------------------------------|-------------------------------------------------|----------------------------------------------------------------------------------------------------|--------------------------------------------------------------------|----------------|----------------------------------------------------------------------------------------------------|----------|
| <b>2</b> 1                                                                                                    | Num Fraging at | 1.010                                                               | 1                                               | and the second                                                                                                    | - 14                                                               |                | No Re Garde                                                                                                    | _        |
| Contract of Sector In                                                                                                    | And Date (Find | ÷                                                                   |                                                 |                                                                                                    |                                                                    |                |                                                                                                    | 1011     |
| 2002 PM - The Abu                                                                                                    | Audio CD (7.2  |                                                                     | . 11                                            |                                                                                                    | 1907                                                               | 16,0051        | ())                                                                                                    | 1000     |
|                                                                                                    | 8              | Tau THI The House<br>Typical Article<br>And Later and House<br>2010 | 1.2.11日本市大学会会会会会会会会会会会会会会会会会会会会会会会会会会会会会会会会会会会会 | Version States States States<br>with Data You States States<br>and Calaboration States<br>and Advances of the<br>Mark Laboratory of the<br>Mark States States States<br>Freedom States States States<br>States States States States<br>States States States States States<br>States States States States<br>States States States States States<br>States States States States States<br>States States States States States<br>States States States States States States States<br>States States States States States States States States States<br>States States States States States States States States States States States States States States States States States States States States States States States States States States States States States States States States States States States States States States States States States States St | 100<br>100<br>100<br>100<br>100<br>100<br>100<br>100<br>100<br>100 | Name of States | Inner, Kong<br>Doros Arthy<br>Venes Arthy<br>Venes |          |
|                                                                                                    |                |                                                                     |                                                 |                                                                                                    |                                                                    |                |                                                                                                    | in garre |

 Klicka på Start Rip (Starta rippning).
 De valda spåren konverteras och läggs till i WMP11-biblioteket.

## Köpa musik online

Du kan välja en musikbutik och köpa musik online.

- 1 Starta WMP11.
- 2 Klicka på nedåtpilen under fliken Media Guide (Medieguide) och välj Browse all Online Stores (Bläddra bland alla onlinebutiker).
- 3 Välj en affär och följ instruktionerna på skärmen.

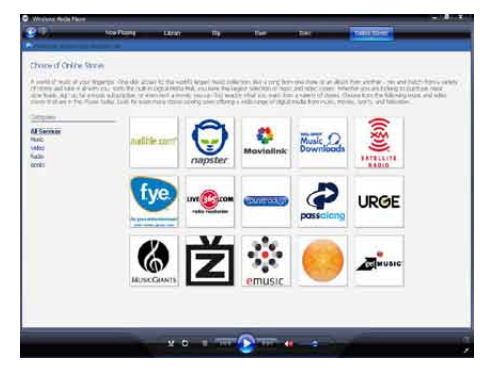

➡ Du hittar de album eller låtar du har köpt i WMP11-biblioteket.

## Synkronisera Windows Media-innehåll till MUSE

Du kan synkronisera din musik och dina bilder till MUSE med WMP11. När du ansluter MUSE till datorn första gången väljer WMP11 automatiskt synkroniseringsmetod (automatisk eller manuell) som fungerar bäst för MUSE. Automatisk: Om MUSE har tillräckligt lagringsutrymme (minst 4 GB ledigt utrymme) och hela mediebiblioteket får plats på MUSE kopieras hela mediebiblioteket automatiskt till MUSE när den är ansluten till datorn. Manuell: Om hela mediebiblioteket inte får plats på MUSE uppmanas du att manuellt välja filer eller spellistor för överföring till MUSE.

## Konfigurera MUSE för WMP11

### Var försiktig

- Koppla inte från MUSE medan en överföring sker. Om du kopplar från MUSE blir överföringen ofullständig och Windows kan kanske inte identifiera MUSE efteråt.
- 1 Starta WMP11.
- 2 Slå på MUSE.
- **3** Anslut MUSE till datorn.

- 4 Konfigurera synkronisering:
  - Om du uppmanas: Välj alternativet att synkronisera MUSE med WMP11.
  - Om WMP11 väljer att synkronisera MUSE automatiskt klickar du på Finish (Slutför).
  - Hela biblioteket synkroniserar med MUSE. Därefter synkroniserar MUSE automatiskt när den är ansluten till datorn.
  - Du kan också välja vad som synkroniserar automatiskt (se avsnittet Välja och prioritera vad som ska synkroniseras automatiskt).
  - Om WMP11 väljer att synkronisera MUSE manuellt klickar du på Finish (Slutför).
  - Du måste klicka på fliken Sync (Synkronisera) och manuellt välja de filer och spellistor som ska synkroniseras (se avsnittet Välja filer och spellistor för manuell synkronisering).

## Växla mellan automatisk och manuell synkronisering

Efter den första synkroniseringen kan du växla mellan automatisk och manuell synkronisering:

- Klicka på nedåtpilen under fliken Sync (Synkronisera) och välj sedan PhilipsMUSE > Set Up Sync (Konfigurera synkronisering).
- 2 Markera eller avmarkera kryssrutan Sync this device automatically (Synkronisera denna enhet automatiskt).

## Välja och prioritera vad som ska synkroniseras automatiskt

Om **WMP11** väljer att synkronisera MUSE automatiskt kan du välja att inte synkronisera hela mediebiblioteket. Du kan välja vad som ska synkroniseras från befintliga spellistor eller skapa nya spellistor. De spellistor du väljer synkroniserar med MUSE varje gång du ansluter MUSE till datorn.

- Klicka på nedåtpilen under fliken Sync (Synkronisera) och välj Philips MUSE > Set Up Sync (Konfigurera synkronisering).
  - → Dialogrutan Device Setup (Enhetsinställningar) visas.

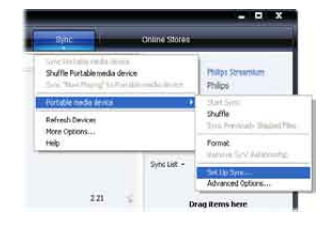

2 I panelen Available playlists (Tillgängliga spelningslistor) väljer du de befintliga spellistor som du vill synkronisera och klickar på Add (Lägg till).

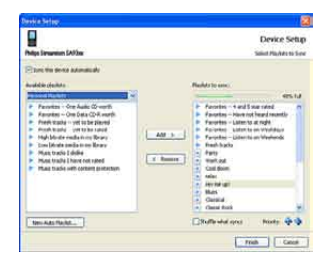

- 3 Om du vill skapa en spellista klickar du på New Auto Playlist (Ny automatisk spelningslista) och följer stegen på skärmen för att ange kriterier. (Se också avsnittet Skapa en automatisk spellista).
- 4 Om du vill ta bort en spellista klickar du på den i listan **Playlists to sync** (Spelningslistor att synkronisera) och klickar därefter på **Remove** (Ta bort).
- 5 I panelen Playlist to sync (Spelningslistor som ska synkroniseras) väljer du pilarna intill Priority (Prioritet) för att placera dem i den ordning som du vill använda för synkroniseringen.

|     | The State                                                                                                    |
|-----|----------------------------------------------------------------------------------------------------|
| i i | <ul> <li>Families - V and Education</li> <li>Families - Hone Class / Joseph</li> <li>Families - Unitro &amp; angle</li> <li>Families - Unitro &amp; angle</li> <li>Families - Units &amp; and Statistical</li> <li>Families - Units &amp; and Statistical</li> <li>Families - Units &amp; and Statistical</li> <li>Families - Units &amp; and Statistical</li> <li>Calledon</li> <li>Mark</li> <li>Res</li> <li>Calledon</li> <li>Calledon</li></ul> |
|     |                                                                                                    |

→ Om MUSE blir full innan synkroniseringen är slutförd tas inte filer och spellistor med lägre prioritet på listan med i synkroniseringen.

## Tips

 Om mediebiblioteket är för stort för att få plats på MUSE kan du markera kryssrutan Shuffle what syncs (Blanda det som synkroniseras) om du vill blanda de filer som finns i de spellistor som ska synkroniseras. Därefter ersätts filerna på MUSE med en ny uppsättning filer (från spellistorna till synkroniseringspanelen) när MUSE är ansluten till datorn.

## Välja filer och spellistor för manuell synkronisering

Om du vill synkronisera manuellt måste du skapa en lista över filer och spellistor du vill synkronisera. Du kan också blanda vilka filer du vill synkronisera från spellistorna med MUSE.

- 1 Starta WMP11
- 2 3 4 Slå på MUSE.
- Anslut MUSE till datorn.
- Klicka på fliken Sync (Synkronisera).
- 5 Dra de filer och spellistor som du vill synkronisera från panelen Innehåll till panelen Sync List (Synkroniseringslista).
  - Du kan också klicka på filen eller spellistan och välja Add to 'Sync List' (Lägg till i synkroniseringslistan).

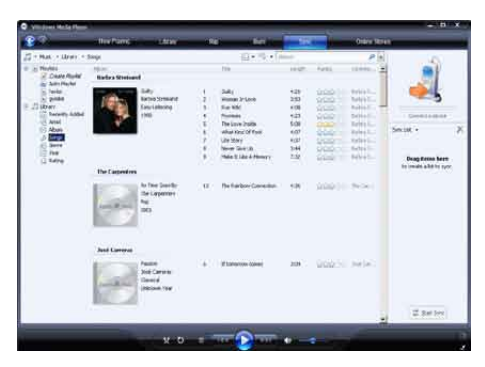

6

I panelen Sync List (Synkroniseringslista) kontrollerar du att de objekt som du har valt att synkronisera får plats på MUSE.

Om det behövs tar du bort obiekt från listan.

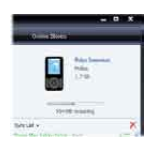

- 7 Om du vill ta bort ett objekt högerklickar du på det i panelen Synkroniseringslista och väljer Remove from List (Ta bort från listan).
- 8 Överför objekten i synkroniseringslistan till MUSE genom att klicka på knappen Start Sync (Starta synkronisering).
  - → Förloppet visas längst ned till höger i WMP11.
  - → Stoppa överföringen genom att klicka på **Stop Sync** (Stoppa synkronisering).

## Tids

 Om spåren som ska synkroniseras är skyddade uppmanas du att uppgradera säkerhetskomponenterna på datorn. När det händer kan du spela upp spåret i WMP11 och när du uppmanas följa stegen på skärmen för att uppgradera säkerhetskomponenterna. Efter att du har uppgraderat säkerhetskomponenterna kan du synkronisera filerna med MUSE.

# Kopiera filer från MUSE till datorn

MUSE har funktioner för omvänd synkronisering, vilket gör att du kan kopiera filer från MUSE till datorn med **WMP11**.

- 1 Starta WMP11.
- Slå på MUSE.
   Anslut MUSE
- 3 Anslut MUSE till datorn.
- 4 Klicka på Philips MUSE i vänster navigeringspanel.
  - Innehållet i MUSE visas i en lista i panelen Innehåll.
- 5 Bläddra till den fil eller spellista som du vill kopiera från MUSE till datorn.
- 6 Högerklicka på filen eller spellistan och välj **Copy from Device** (Kopiera från enheten).

## Spellistor i WMP11

Med spellistor kan du göra en blandning av valfria låtar och bilder. Du kan skapa vanliga eller automatiska spellistor i WMP11. Spellistorna kan innehålla låtar, bilder eller både och.

## Skapa en vanlig spellista

- 1 Klicka på nedåtpilen under fliken Library (Bibliotek) och välj Create Playlist (Skapa spelningslista).
  - ➡ Untitled Playlist (Namnlös spelningslista) visas i panelen List (Lista).
- 2 Klicka på Untitled Playlist (Namnlös spelningslista) och ange ett nytt namn för spellistan.
- 3 Lägg till objekt i spellistan genom att dra dem från panelen Innehåll till panelen List (Lista). (Din spellista kan innehålla både låtar och bilder.)

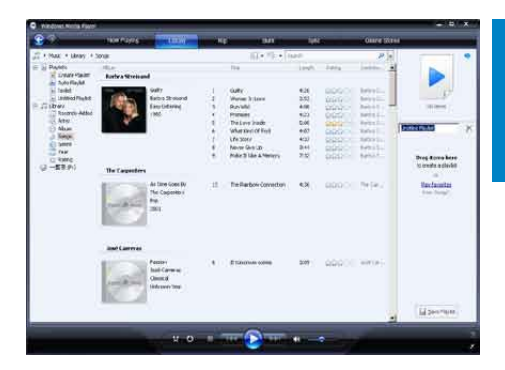

4 När du är färdig med att lägga till objekt i spellistan klickar du på **Save Playlist** (Spara spelningslista).

## Skapa en automatisk spellista

**WMP11** kan automatiskt skapa spellistor utifrån olika kriterier.

- 1 Klicka på nedåtpilen under fliken Library (Bibliotek) och välj Create Auto Playlist (Skapa automatisk spelningslista).
  - → Dialogrutan New Auto Playlist (Ny automatisk spelningslista) visas.
- 2 Ange ett namn på den automatiska spellistan.

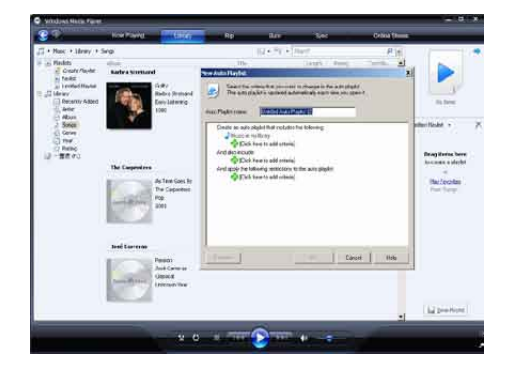

- 3 Klicka på det första gröna plustecknet och välj ditt första kriterium i den nedrullningsbara listan.
- 4 Definiera dina kriterier genom att klicka på de understrukna orden.

- 5 Välj och definiera fler kriterier för din automatiska spellista genom att klicka på det andra och tredje gröna plustecknet.
- 6 Klicka på OK när du är klar.

### Redigera spellista

Du kan när som helst redigera befintliga spellistor.

1 Klicka på **Playlists** (Spelningslistor) i den vänstra navigeringspanelen.

| <b>2</b> 7                                                                                                    | 11000394512 | A DESCRIPTION OF                                                       | (ME) | 1941                                    | 144 | Osare Witte |                                                                                                    |   |
|----------------------------------------------------------------------------------------------------|-------------|------------------------------------------------------------------------|------|-----------------------------------------|-----|-------------|----------------------------------------------------------------------------------------------------|---|
| Constant - Neuron     Constant - Neuron     Constant - Neuro |             | Could<br>H<br>H<br>H<br>H<br>H<br>H<br>H<br>H<br>H<br>H<br>H<br>H<br>H | 1    | () + () + () + () + () + () + () + () + |     |             | Feld -<br>Ward Stan-<br>Rond The Hole<br>Rond The Hole<br>Rond The Hol |   |
|                                                                                                    |             |                                                                        |      |                                         |     |             | La per man                                                                                                    | 2 |

→ Alla dina spellistor visas i panelen Contents (Innehåll).

> Högerklicka på den spellista som du vill redigera och välj **Edit in List Pane** (Redigera i panelen Lista) på popupmenyn.

Spellistans innehåll visas i panelen List (Lista).

Om du vill ta bort ett objekt ur spellistan högerklickar du på det och väljer **Remove from List** (Ta bort från listan).

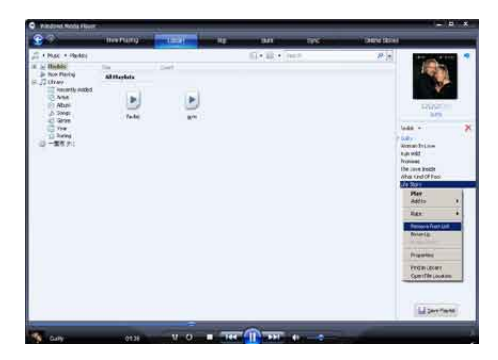

Om du vill ändra ordning på objekten i spellistan klickar du och drar valfritt objekt till en ny plats inom panelen List (Lista). Om du vill lägga till ett nytt objekt i spellistan väljer du det ur biblioteket och drar det till panelen List (Lista).

När du är färdig med att redigera spellistan klickar du på knappen **Save Playlist** (Spara spelningslista).

## Överföra spellistor till MUSE

l avsnittet **Välja filer och spellistor för manuell synkronisering** i användarhandboken finns information om hur du överför spellistor till MUSE.

# Söka efter musik eller bilder med VVMP11

- 1 Klicka på fliken Library (Bibliotek).
- Klicka på pilen längst upp till vänster i WMP11 och välj sedan musik eller bilder som du vill söka efter.
- 3 Skriv in några nyckelord för filen, till exempel låttitel, artist osv. i sökrutan.
  - Sökresultaten visas i panelen Contents (Innehåll) när du skriver. Resultaten uppdateras när du skriver in varje ny bokstav.
- 4 Om du vill begränsa sökningen anger du fler nyckelord.

## Ta bort filer och spellistor från WMP11-bibliotek

- 1 Klicka på fliken Library (Bibliotek).
- Klicka på pilen längst upp till vänster i WMP11 och välj sedan musik eller bilder som du vill ta bort.
- **3** Bläddra till den fil eller spellista som du vill ta bort.
- 4 Högerklicka på filen eller spellistan och välj **Delete** (Ta bort).
- 5 Välj Delete from library only (Ta endast bort från biblioteket) eller Delete from library and my computer (Ta bort från både biblioteket och datorn) och klicka på OK.

## Ta bort filer och spellistor från MUSE

Du kan använda **WMP11** till att hantera filerna som finns lagrade i MUSE. När du ansluter MUSE till datorn visas innehållet i MUSE i **WMP11**. Du kan ta bort filer eller spellistor, precis som andra filer som visas i **WMP11**.

- 1 Klicka på Philips MUSE i den vänstra navigeringspanelen.
- 2 Du kan bläddra bland innehållet i MUSE i olika vyer, t.ex. Recently Added (Nyligen tillagt) eller Artists (Artister).
- 3 Innehållet i MUSE visas i en lista i panelen Contents (Innehåll).
- 4 Om du vill ta bort musik- eller bildfiler klickar du på pilen längst upp till vänster i WMP11 och väljer musik eller bilder.
- 5 Bläddra till den fil eller spellista som du vill ta bort.
- 6 Högerklicka på filen eller spellistan och välj **Delete** (Ta bort).
- 7 Klicka på OK.

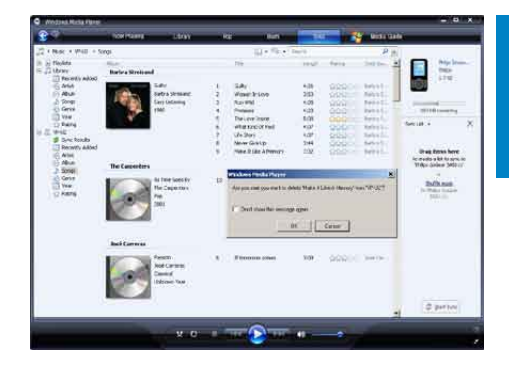

## Redigera låtinformation med WMP11

- 1 Klicka på fliken Library (Bibliotek).
- 2 Bläddra till den låt som du vill redigera.
- 3 Högerklicka på låten och välj Advanced Tag Editor (Avancerad taggredigerare) på popup-menyn.
  - Dialogrutan för avancerad taggredigerare visas.

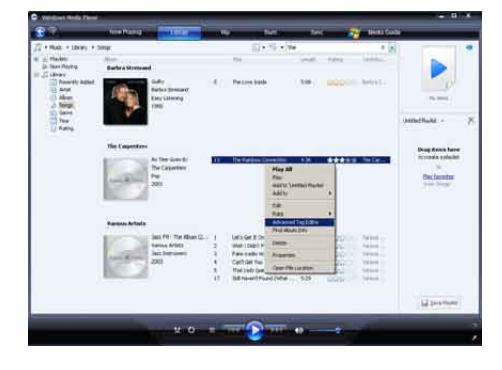

4 Välj aktuell flik och skriv in eller redigera informationen.

| Title:<br>The Elizabeth Deconstants | Gerve:               | - |
|-------------------------------------|----------------------|---|
| Subme:                              | Mood                 | - |
| 0                                   |                      | × |
| Treck number 0                      | oats per minutei Key | 2 |
| Abler                               |                      |   |
| As Time Goes By<br>Original album:  | Sec                  |   |
| Subgerre:                           | Language             | _ |
|                                     |                      |   |

5 Spara ändringarna genom att klicka på ÔK.

## Formatera MUSE med **WMP11**

### Var försiktig

• Med den här åtgärden formaterar du lagringen för MUSE och tar bort alla data.

#### 1 Starta WMP11.

- Slå på MUSE.
- 2 3 4 Anslut MUSE till datorn.
- Klicka på nedåtpilen under fliken Sync (Synkronisera) och välj sedan **PhilipsMUSE > Format** (Formatera).

# Svenska

## 8 Spellistor

# Lägga till musikspår till en spellista

- 1 I musikuppspelningsläget för ljudbok trycker du på OPTIONS.
- 2 Tryck på ▲ eller ▼ för att välja [Lägg till i spellista] och bekräfta sedan genom att trycka på ▶11.
- 3 Tryck på ▲ eller ▼ för att välja spellistan och bekräfta sedan genom att trycka på
   ►II.
  - ➡ Det aktuella spåret läggs till i den valda spellistan.

# Spela musikspår från en spellista

- Välj J > [Spellistor] på huvudmenyn.
- 2 Tryck på ▲ eller ▼ och sedan på ►II för att välja spellista.
- 3 Tryck på ►II om du vill spela upp den valda spellistan.
  - Musikspåren i de valda spellistorna spelas upp.

## Skapa en "spellista i farten"

Med MUSE kan du skapa "spellistor i farten". "Spellistor i farten" innebär att du kan lägga till och ta bort spår medan du lyssnar.

- Välj J > [Spellistor] och tryck sedan på OPTIONS.
- 2 Tryck på ▲ eller ▼ för att välja "[Skapa ny ""Portabel spellista""]" och bekräfta sedan genom att trycka på ▶11.
  - → En ny "spellista i farten" skapas.

# Ta bort musikspår från en spellista

- 1 I musikuppspelningsläget för ljudbok trycker du på OPTIONS.
- 2 Tryck på ▲ eller ▼ för att välja [Ta bort från spellista].
- 3 Tryck på ►II för att ta bort det aktuella musikspåret från spellistan.
  - → Det aktuella musikspåret tas bort från spellistan.

## Ta bort en spellista

- 1 I uppspelningsläget för spellista trycker du på OPTIONS.
- 2 Tryck på ▲ eller ▼ för att välja [Radera en spellista].
- 3 Tryck på ►II för att ta bort aktuell spellista.
  - → Aktuell spellista tas bort, men spåren finns fortfarande kvar i listan [Alla låtar].

## 9 Ljudböcker

MUSE har funktioner för böcker i ljudformat. Om du vill använda den här funktionen måste du hämta **AudibleManager** från audible.com. Med **AudibleManager** kan du hantera det digitala innehållet i dina ljudböcker. Besök audible.com/gogear och registrera dig. Instruktionerna på skärmen vägleder dig genom hämtningsprocessen för programvaran **AudibleManager**.

## Lägg till ljudböcker i MUSE

- Viktigt! MUSE kan användas med ljudboksformatet 4 eller formatet 9.
- 1 Starta AudibleManager på datorn.
- 2 Följ onlineinstruktionerna och hämta ljudböcker i formatet 4 eller ©.
- 3 Följ instruktionerna på skärmen i AudibleManager för att aktivera MUSE för dina ljudböcker.
- 4 Följ instruktionerna på skärmen i AudibleManager för att överföra dina ljudböcker till MUSE.

#### Kommentar

• MUSE kan endast spela upp ljudböcker som den är **aktiverad** för.

## Ljudbokskontroller

MUSE har följande ljudbokskontroller:

| Mål                           | Åtgärd          |
|-------------------------------|-----------------|
| Spela upp/paus                | Tryck på 州      |
| Hoppa tillbaka till början av | Tryck på 🕨      |
| nytt avsnitt/kapitel          |                 |
| Hoppa tillbaka till början av | Tryck på <      |
| aktuellt avsnitt/kapitel      |                 |
| Snabbsöka framåt genom        | Håll 🕨 intryckt |
| ljudboken                     |                 |
| Snabbsöka bakåt genom         | Håll < intryckt |
| ljudboken                     |                 |
| Visa alternativmenyn          | Tryck på        |
|                               | OPTIONS         |
| Återgå till menyn för att     | Tryck på ᅿ      |
| bläddra                       |                 |
| Höja/sänka volymen            | Tryck på 🗕      |
|                               | VOL +           |

## 🔆 Tips

 Du kan återuppta uppspelningen när du har navigerat bort från ljudböckerna (instruktioner finns i avsnittet Återuppta spelning i den här användarhandboken).

## Välja ljudbok efter boktitel

- Välj **n** på huvudmenyn för att öppna musikläget.
- 2 Tryck på ▲ eller ▼ och sedan på ►II för att välja [Ljudböcker].
- 3 Tryck på ▲ eller ▼ och välj titel. Sedan spelar du upp med ►11.
  - → Avsluta genom att trycka på 

    →.

## Justera uppspelningshastigheten för en ljudbok

- 1 I uppspelningsläget för ljudbok trycker du på OPTIONS.
- 2 Tryck på ▲ eller ▼ och sedan på ►II för att välja [Uppspelningshastighet].
- 3 Tryck på ▲ eller ▼ och sedan på ►II för att välja [Långsammare], [Normal] eller [Snabbare].
  - Avsluta genom att trycka på <u></u>

## Lägga till ett bokmärke i en ljudbok

- 1 I uppspelningsläget för ljudbok trycker du på OPTIONS.
- 2 Tryck på ▲ eller ▼ och sedan på ►II för att välja [Bokmärken].
- 3 Tryck på ▲ eller ▼ och sedan på ►II för att välja [Lägg till bokmärke].
  - ➡ På displayen visas en bekräftelseskärm.
  - → Avsluta genom att trycka på 

    →.

## Hitta ett bokmärke i en ljudbok

- 1 I uppspelningsläget för ljudbok trycker du på OPTIONS.
- 2 Tryck på ▲ eller ▼ och sedan på ►II för att välja [Bokmärken].
- 3 Tryck på ▲ eller ▼ och sedan på ►II för att välja [Gå till bokmärke].
- 4 Tryck på ▲ eller ▼ och välj bokmärket i listan.
- 5 Tryck på ►II om du vill gå till det valda bokmärket.
  - Avsluta genom att trycka på ᅺ.

## Ta bort ett bokmärke i en ljudbok

- 1 I uppspelningsläget för ljudbok trycker du på OPTIONS.
- 2 Tryck på ▲ eller ▼ och sedan på ►II för att välja [Bokmärke [x]].
- 3 Tryck på ▲ eller ▼ och sedan på ►II för att välja [Ta bort bokmärke].
- 4 Tryck på ▲ eller ▼ och välj bokmärket i listan.
- 5 Tryck på ►II och ta bort det valda bokmärket.
  - Avsluta genom att trycka på <u></u>

## 10 BBC iPlayer (endast tillgänglig i Storbritannien)

Med BBC iPlayer kan du nu komma ikapp med dina favorit-BBC-program från de senaste 7 dagarna på MUSE.

Så här använder du BBC iPlayer på Philips MUSE:

- 1 Starta webbläsaren på datorn och gå till www.bbc.co.uk/iplayer
- 2 Klicka på ett program om du vill välja det.
- **3** Flytta musen över knappen **Download** (Hämta) längst ned till höger på skärmen.

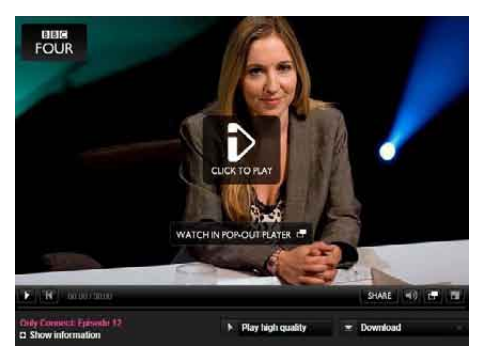

- 4 Klicka på alternativet For portable devices (För bärbara enheter) så startas hämtningen.
- 5 När du ser en skärm som ser ut som följande klickar du på **Continue** (Fortsätt).

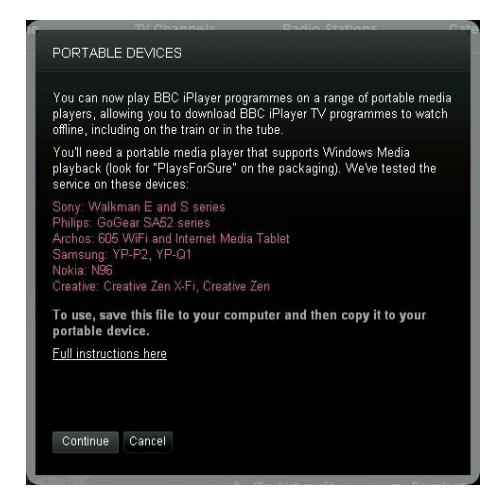

6 Efter en kort stund ska hämtningsalternativet visas. Klicka på **Download** (Hämta) och spara programmet på datorn.

| File Dov | vnload 🛛 🛛 🛛                                                                                                    |
|----------|----------------------------------------------------------------------------------------------------|
| Do yo    | u want to open or save this file?                                                                                                    |
|          | Name: BluePeter_26022008_200809240545_mobile.wmv<br>Type: Windows Media Audio/Video file, 1,93 MB<br>From: directdl.int3.iplayer.bbc.co.uk                                               |
| 0        | While files from the Internet can be useful, some files can potentially<br>harm your computer. If you do not trust the source, do not open or<br>save this file. <u>What's the risk?</u> |

→ När du har slutfört den här processen ska filen ha hämtats.

När filen har hämtats kan du använda Windows Explorereller Windows Media Player 11 till att överföra filen till MUSE.

 Anslut MUSE till datorn och överför filen med A. Windows Explorer eller B.
 Windows Media Player 11.

(A) Överföra med Windows Explorer

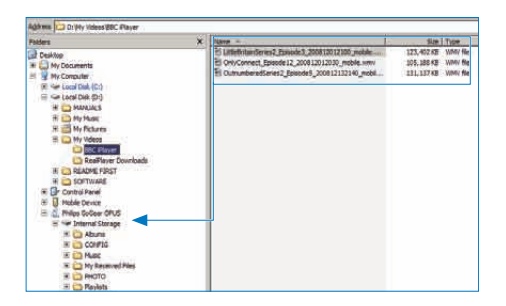

Under överföringen visas möjligen följande Windows-uppmaning. Klicka på **Ja** eller **Ja till alla** för att fortsätta.

| i) | The file '          | '3rdandBird_PieFair   | _20081127161<br>device limits, If | 5_mobile_wmv' has    | one or |
|----|---------------------|-----------------------|-----------------------------------|----------------------|--------|
| 7  | program<br>file now | that can convert the  | he file before c                  | opying it. If you co | py the |
|    | the devi            | ice user interface. C | to you wish to                    | copy the file to the | device |

#### Kommentar

- Alla BBC iPlayer-program skyddas med en digital licens och kan endast synkroniseras upp till 5 gånger på varje bärbar enhet.
- Information om systemkrav finns i användarhandboken eller snabbstartsguiden.
- BBC iPlayer-hämtningar fungerar endast med datorer som kör Windows XP (SP2 eller senare) och med Windows Media Player 11 installerat.
- BBC iPlayer finns endast tillgängligt i Storbritannien.

#### När jag försöker hämta ett program blir jag ombedd att installera ett tilläggsprogram. Ska jag göra det?

Om du får ovanstående meddelande i webbläsaren följer du instruktionerna på skärmen:

Installera active-X-objektet som webbläsaren behöver för att kunna utföra den här åtgärden. (Klicka på de gula delen längst upp på skärmen där meddelandet står.) När du är klar med installationen ska du kunna hämta program som vanligt.

#### När jag försöker hämta ett program blir jag ombedd att uppdatera programvaran Windows Media Player...

Följ länkarna i meddelandet Software Upgrade Required (Programvaran måste uppgraderas) och uppdatera Windows Media Player. **Jag ser inte hämtningsalternativet i det** 

program som jag vill titta på.

Vissa program kan inte alltid hämtas. När jag drar och släpper en videofil som jag har hämtat får jag följande meddelande.

Vad gör jag?

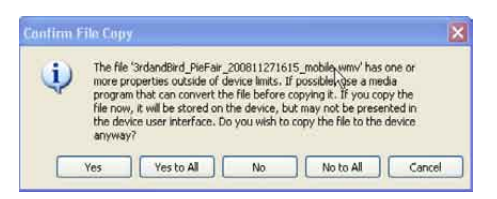

Ignorera det här felet (klicka på Yes (Ja) eller Yes to All (Ja till alla)). Filen överförs och spelas upp på din enhet.

Om du vill ha mer information om BBC iPlayer går du till http://iplayerhelp.external.bbc.co.uk/ help/download\_programmes/sideloading.

## 11 Video

# Hämta, konvertera och överföra video

Med **MediaConverter™** for Philips kan du

- hämta videoklipp från internet till datorn med en knapptryckning.
- konvertera videofiler på datorn till rätt skärmstorlek för MUSE.
- överföra konverterade videoklipp från datorn till MUSE.

## - Kommentar

• Konvertering och överföring av videofiler kan ta lång tid, beroende på datorns konfiguration.

### Om anslutningsinställningar för datorn...

När du ansluter MUSE till datorn blir du i MUSE uppmanad att välja en av följande anslutningsinställningar för datorn:

- [Ladda och överför]
- [Ladda och spela]
- 1 Välj [Ladda och överför].
  - I ett popup-fönster på datorn får du hjälp att öppna innehållet på enheten.
- 2 Öppna enheten och titta på innehållet.
- 3 I Utforskaren kan du överföra videofiler genom att dra och släppa.

### Kommentar

 Om du inte gör något val inom några sekunder väljer MUSE automatiskt alternativet [Ladda och överför].

## Spela upp video

- 2 Navigera i undermenyerna och välj video.
- 3 Spela upp genom att trycka på ►II.
  - Tryck på **>11** om du vill växla mellan paus och spela upp.
- Under videovisning trycker du på ► eller
   för att skanna i snabbsökningsläge framåt eller bakåt.
  - Tryck på >II när du vill fortsätta uppspelningen.

## Ta bort videor

- 1 Välj □ på huvudmenyn för att öppna videoläget.
- 2 Välj det videoklipp du vill ta bort.
- **3** Tryck på **OPTIONS** så visas alternativmenyn
- 4 Ta bort videoklippet genom att välja borttagningsalternativet.

### - Kommentar

 Du kan också välja 

 på huvudmenyn och söka efter filerna i mappvyn.

## 12 Bilder

## Visa bilder

MUSE har funktioner för många olika bildformat (se avsnittet **Format som kan användas** i den här användarhandboken).

- 2 Tryck på ▲ eller ▼ och sedan på ►II för att navigera och välja.

## Visa bildspel

l läget 🕸 kan du visa bilderna som ett bildspel.

- 1 Tryck på OPTIONS så visas alternativmenyn.
- 2 Välj **[Starta bildspel]** när du vill starta bildspelet.

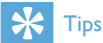

• På alternativmenyn finns en rad olika bildspelsinställningar.

## Överför bilder till MUSE

- 1 Med MUSE ansluten till USB-porten öppnar du Windows® Explorer.
- 2 Dra och släpp bildfilerna till mappen Bilder på MUSE-enhetens internminne.

Tips

Du kan skapa dina egna mappar i MUSE och sortera filerna i mapparna.

## Ta bort bilder.

- 2 Välj den bild du vill ta bort.
- **3** Tryck på **OPTIONS** så visas alternativmenyn
- 4 Ta bort bilden genom att välja borttagningsalternativet.

#### - Kommentar

 Du kan också välja 

 på huvudmenyn och söka efter filerna i mappvyn.

## 13 Radio

## Lyssna på FM-radio

- 1 Anslut hörlurarna.
- 2 Välj ≥ på huvudmenyn, så öppnas radioläget.
  - Hörlurssladden fungerar som FMantenn.

# Automatisk inställning av snabbvalskanaler

Med funktionen för automatisk inställning på MUSE hittar du radiokanaler och kan spara dem under snabbvalsnumren.

- 1 Anslut hörlurarna.
- 2 Välj ≥ på huvudmenyn, så öppnas radioläget.
- **3** Tryck på **OPTIONS** så visas alternativmenyn.
- 4 Välj [Automatiska inställn.].
  - Radion söker automatiskt efter radiokanaler och sparar de 20 starkaste frekvenserna som snabbval.
  - ➡ När du vill stoppa automatisk kanalinställning trycker du på <sup>4</sup>.
  - Om du vill stänga radioläget håller du
     intryckt i 2 sekunder.

# Ställa in en radiokanal manuellt

l läget 🖻 kan du ställa in en radiokanal manuellt:

- Sök efter nästa starka signal genom att hålla ▲/▼ intryckt.
- 2 Tryck snabbt på ▲/▼ om du vill finjustera frekvensen.

## Spela en snabbvalskanal

- 1 I läget ≥ kan du spela upp tidigare inställda radiokanaler (snabbval):
- 2 Tryck på OPTIONS så visas alternativmenyn
- **3** Välj snabbval.
- Byt snabbvalskanal genom att trycka på ▲
   /▼.
- 5 Sök efter nästa starka signal genom att hålla ▲/▼ intryckt i 2 sekunder.
  - Om du vill stänga radioläget håller du **5** intryckt i 2 sekunder.

### Kommentar

 Du kan bara spela snabbvalskanaler efter att du har lagrat radiokanaler under snabbval. (Se Automatisk inställning av snabbvalskanaler eller Ställa in en radiokanal manuellt i användarhandboken.)

## 14 Inspelningar

## Spela in från FM-radio

- Välj ≥ på huvudmenyn, så öppnas radioläget.
- 2 Välj radiokanal (snabbval).
- **3** Tryck på **OPTIONS** så visas alternativmenyn
- 4 Välj [Starta FM-radioinspeln.].
  - Tryck på >II om du vill växla mellan paus och inspelning.
- 5 Tryck på 🛥 om du vill stoppa.
  - → Du uppmanas på skärmen att spara inspelningen.
- 6 Tryck på ▲/▼ för att välja [Ja]/[Nej].
- 7 Bekräfta genom att trycka på ►II.
  - → Inspelningarna är sparade på spelaren. (Filnamnsformat: FM\_XX\_XX\_XX.##, där XX\_XX\_XX är inspelningsdatum och ## är det inspelningsnummer som genereras automatiskt.)
- 🔆 Tips

## Spela in ljud/röster

Så här kan du spela in ljud/röster med den inbyggda mikrofonen (i avsnittet **Översikt** hittar du information om den inbygga mikrofonens placering):

- Välj ♥ på huvudmenyn, så öppnas inspelningsläget.
- 2 Välj [Starta röstinspelning].
  - Tryck på **>11** om du vill växla mellan paus och inspelning.
- 3 Tryck på 🛥 om du vill stoppa.
  - → Du uppmanas på skärmen att spara inspelningen.
- 4 Tryck på ▲/▼ för att välja [Ja]/[Nej].
- 5 Spara inspelningen genom att trycka på ►II.
  - → Inspelningarna är sparade på spelaren. (Filnamnsformat:VOICE\_XX\_ XX\_XX\_##, där XX\_XX\_XX är inspelningsdatum och ## är det inspelningsnummer som genereras automatiskt.)

## 🔆 Tips

 Du hittar dina inspelningar under ♥ > [Inspelningsbibliotek] > [Röstinspelningar].

## Lyssna på FM-inspelningar

- 1 Välj ♥ på huvudmenyn, så öppnas inspelningsläget.
- 2 Välj [Inspelningsbibliotek] > [FM-radio].
- **3** Välj en inspelning.
- 4 Spela upp genom att trycka på ►II.

## Lyssna på röst-/ ljudinspelningar

- På menyn ♥ väljer du [Inspelningsbibliotek] > [Röst].
- 2 Välj en inspelning.
- 3 Spela upp inspelningen genom att trycka på ►II.

## Överföra inspelningarna till en dator

- 1 Anslut MUSE till datorn (instruktioner finns i avsnittet **Ansluta och ladda** i den här användarhandboken).
- 2 Välj MUSE i Windows® Utforskaren på datorn.
- 3 Välj Inspelningar > Röst eller FM-radio.
- 4 Kopiera och klistra in inspelningarna på valfri plats på datorn.

## Ta bort inspelningar

- 1 Välj 🖢 på huvudmenyn, så öppnas inspelningsläget.
- 2 Välj inspelningsbibliotek.
- **3** Välj den inspelning du vill ta bort.
- 4 Tryck på OPTIONS så visas alternativmenyn
- 5 Ta bort inspelningen genom att välja borttagningsalternativet.

## 15 Inställningar

Så här anpassar du MUSE: Välj ♣ på huvudmenyn, så öppnas inställningsläget. På menyn ♣ navigerar du så här: 1 Välj ett alternativ genom att trycka på ▲ / ▼. 2 Bekräfta valet genom att trycka på ▶II och gå till nästa nivå (om sådan finns tillgänglig).

- 3 Tryck på ≤ om du vill återgå till föregående nivå.
- 4 Håll ≤ intryckt om du vill stänga menyn
  ★.

Följande alternativ finns på menyn 🏶:

| Inställningar       | Alternativmeny                                        | Meny för underaltern                                                                                                    | ativ                                                                                                    |  |
|---------------------|-------------------------------------------------------|----------------------------------------------------------------------------------------------------|----------------------------------------------------------------------------------------------------|--|
| [Ljudinställningar] | Aktiv brusreducering*                                 | Stapeljusteringsindikat<br>◀ eller ▶ och hitta der<br>ring som passar dig bä<br>trycka på ▶Ⅱ.                                                                                                    | or, Tryck på<br>n inställningen för brusreduce-<br>st. Bekräfta sedan genom att                                               |  |
|                     |                                                       | * Varning! För att effektivt kunna justera den här<br>funktionen måste du vara i en bullrig miljö.<br>Mer information om aktiv brusreducering finns i<br>kapitlet Minska bakgrundsljud i den här användar-<br>handboken. |                                                                                                    |  |
|                     | FullSound                                             | <ul><li>På (standard)</li><li>Av</li></ul>                                                                                                    |                                                                                                    |  |
|                     | [Equalizer]                                           | <ul> <li>[Av] (standard)</li> <li>[Pop]</li> <li>[Funk]</li> <li>[Hiphop]</li> <li>[Jazz]</li> <li>[Dance]</li> </ul>                                                                                                    | <ul> <li>[Electronica]</li> <li>[Lounge]</li> <li>RNB</li> <li>[Techno]</li> <li>[Spoken word]</li> <li>[Anpassat]</li> </ul> |  |
|                     | [Volymgräns]                                          | Stapelindikator. Tryck<br>volymen. Bekräfta sed                                                                                                    | på <b>– VOL +</b> om du vill justera<br>Ian genom att trycka på <b>≻II</b> .                                                  |  |
| [Insomningstimer]   | <ul> <li>[Av] (standard)</li> <li>×× [min]</li> </ul> |                                                                                                    |                                                                                                    |  |

| [Skärminställ-     | [Tema]                                               | • Tema 1 (standard)                                                                              |                                                               |  |  |  |
|--------------------|------------------------------------------------------|--------------------------------------------------------------------------------------------------|---------------------------------------------------------------|--|--|--|
| ningar]            |                                                      | • Iema 2                                                                                         |                                                               |  |  |  |
|                    |                                                      | • Iema 3                                                                                         |                                                               |  |  |  |
|                    | [Ljusstyrka]                                         | • Nivå 1                                                                                         |                                                               |  |  |  |
|                    |                                                      | • Nivă 2                                                                                         |                                                               |  |  |  |
|                    |                                                      | • INIVA 3                                                                                        |                                                               |  |  |  |
|                    |                                                      | <ul> <li>Nivå 5</li> </ul>                                                                       |                                                               |  |  |  |
|                    |                                                      |                                                                                                  |                                                               |  |  |  |
|                    | mer]                                                 |                                                                                                  |                                                               |  |  |  |
|                    | [Skärmsläckare] • [Av] (standard)                    |                                                                                                  |                                                               |  |  |  |
|                    | • [Lăttitel]                                         |                                                                                                  |                                                               |  |  |  |
|                    |                                                      | <ul> <li>[Skivomslag]</li> <li>[Divide klocks]</li> </ul>                                        |                                                               |  |  |  |
| <b>_</b>           | 1.16                                                 | <ul> <li>[Digital klocka]</li> </ul>                                                             |                                                               |  |  |  |
| leckenstoriek      | <ul> <li>Liten</li> <li>Normal (standard)</li> </ul> |                                                                                                  |                                                               |  |  |  |
|                    | • Stor                                               |                                                                                                  | vill ändra värdat                                             |  |  |  |
| [Datum och tid]    | Datum                                                | Tryck på ≥ om du vill flytta till nästa värde.<br>Tryck på ≥ om du vill flytta till nästa värde. |                                                               |  |  |  |
|                    |                                                      |                                                                                                  |                                                               |  |  |  |
|                    | Datumformat                                          | Tryck på 🔰 om du vill vä                                                                         | vla mellan inställningar                                      |  |  |  |
|                    | Datamornat                                           | <ul> <li>DD MM ÅÅ (standard)</li> </ul>                                                          |                                                               |  |  |  |
|                    |                                                      | • MM DD ÅÅ                                                                                       |                                                               |  |  |  |
|                    |                                                      | <ul> <li>ÅÅ MM DD</li> </ul>                                                                     |                                                               |  |  |  |
|                    | Tid                                                  | Tryck på ▲ eller ▼ om du                                                                         | vill ändra värdet.                                            |  |  |  |
|                    |                                                      | Tryck på 🕨 om du vill flytt                                                                      | ta till nästa värde.                                          |  |  |  |
|                    |                                                      | Tryck på ▶II om du vill bekräfta ditt val.                                                       |                                                               |  |  |  |
|                    | Tidsformat                                           | Tryck på 🔰 om du vill vä                                                                         | ×la mellan inställningar.                                     |  |  |  |
|                    |                                                      | • 12 timmar (standard)                                                                           |                                                               |  |  |  |
|                    |                                                      | • 24 timmar                                                                                      |                                                               |  |  |  |
|                    | Visa tid i rubrik                                    | <ul> <li>Av (standard)</li> </ul>                                                                |                                                               |  |  |  |
|                    | _                                                    | • På                                                                                             |                                                               |  |  |  |
| [Bildspelsinställ- | [Tid per bild]                                       | [[x] sekunder]                                                                                   |                                                               |  |  |  |
| ningar]            | [Repetera]                                           | • [Av] (standard)                                                                                |                                                               |  |  |  |
|                    |                                                      | • [Pá]                                                                                           |                                                               |  |  |  |
|                    | [Blanda]                                             | <ul> <li>[Av] (standard)</li> <li>[På]</li> </ul>                                                |                                                               |  |  |  |
| [Språk]            | <ul> <li>Tjeckiska</li> </ul>                        | • Norska                                                                                         | • Grekiska                                                    |  |  |  |
|                    | • Tyska                                              | • Polska                                                                                         | • Ryska                                                       |  |  |  |
|                    | • [English] (standard)                               | • Portugisiska                                                                                   | • Kinesiska (förenklad)                                       |  |  |  |
|                    | • Spanska                                            | Portugisiska (Brasilien)                                                                         | Iraditionell kinesiska                                        |  |  |  |
|                    | • Franska                                            | <ul> <li>Slovakiska</li> </ul>                                                                   | • Japanska                                                    |  |  |  |
|                    | <ul> <li>Italienska</li> </ul>                       | <ul> <li>FINSKa</li> <li>Svapaka</li> </ul>                                                      | <ul> <li>Koreanska</li> <li>Thailändalet (ar daet)</li> </ul> |  |  |  |
|                    | <ul> <li>Ongerska</li> <li>Nederländska</li> </ul>   | <ul><li>Svenska</li><li>Turkiska</li></ul>                                                       | <ul> <li>mailanuska (endast<br/>/97-version)</li> </ul>       |  |  |  |

| [Preferens för   | • MSC (standard)                          |
|------------------|-------------------------------------------|
| datoransiutning  | • MIP                                     |
| [Information]    | • [Kapacitet:]                            |
|                  | <ul> <li>[Ledigt utrymme:]</li> </ul>     |
|                  | <ul> <li>[Programvaruversion:]</li> </ul> |
|                  | • [Modell:]                               |
|                  | <ul> <li>[Supportplats:]</li> </ul>       |
| [Fabriksinställ- | [Återställ fabriksinställ- • []a]         |
| ningar]          | ningar? (Filer överförda • [Nej]          |
|                  | till spelaren påverkas                    |
|                  | inte.)]                                   |

## 16 Uppdatera MUSE

MUSE styrs av ett internt program som kallas fast programvara. Nyare versioner av den fasta programvaran kan ha släppts efter att du köpte MUSE.

Med programmet **Philips Device Manager** kan du använda datorn till att söka efter uppdateringar av fast programvara som finns tillgängliga på internet.

Installera **Philips Device Manager** på datorn från MUSE eller hämta den senaste versionen från www.philips.com/support.

#### Kommentar

• Dina musikfiler påverkas inte av en uppdatering av den fasta programvaran.

## Verifiera/uppdatera den fasta programvaran manuellt

- 1 Se till att datorn är ansluten till internet.
- 2 Anslut MUSE till datorn (instruktioner finns i avsnittet **Ansluta och ladda**).
- 3 På datorn klickar du på Start > Program > Philips Digital Audio Player > Muse Device Manager för att starta Philips Device Manager.
- 4 Klicka på **Update** (Uppdatera)
  - → Philips GoGear Muse Device Manager söker efter uppdateringar och installerar ny fast programvara från internet, om sådan finns tillgänglig.
- 5 När det står Update completed (Uppdatering slutförd) på displayen klickar du på OK.
- 6 Koppla bort MUSE från datorn.

- → I teckenfönstret för MUSE visas Updating firmware (Fast programvara uppdateras).
- → MUSE startas om när den fasta programvaran har uppdaterats och enheten är klar att använda igen.

## 17 Felsökning

Om MUSE inte fungerar som den ska eller om displayen fryser kan du återställa den utan att förlora data:

#### Hur återställer jag MUSE?

- Sätt i en pennspets eller något annat objekt i återställningshålet på undersidan av MUSE. Håll kvar tills spelaren stängs av.
- Om återställningen inte lyckas följer du stegen för att återställa MUSE med Philips Device Manager:
- På datorn väljer du Start > Program > Philips Digital Audio Player > Muse Device Manager > Philips Device Manager för att starta Philips Device Manager.
- 2 Stäng av MUSE innan du fortsätter.
- 3 Håll volymknappen + intryckt medan du ansluter MUSE till datorn.
- 4 Fortsätt att hålla knappen intryckt tills Philips Device Manager känner igen MUSE och sätts i återställningsläget.
- 5 På datorn klickar du på knappen Repair (Reparera) och följer instruktionerna för Philips Device Manager för att slutföra återställningen.
- 6 När återställningen är slutförd kopplar du bort MUSE från datorn.
- 7 Starta om MUSE.

## 18 Teknisk information

### AV / PÅ

Strömförsörjning: laddningsbart 750 mAh litiumjonpolymerbatteri Uppspelningstid' (musik): 25 timmar Uppspelningstid' (video): 5 timmar

#### Anslutningar

Hörlurar 3,5 mm USB 2.0 med hög hastighet

#### Ljud

Kanalseparering: 45 dB Frekvensomfång: 20 Hz - 18 kHz Uteffekt: 2 × 1,4 mW Signal/brusförhållande: 84 dB THD 0,05 % vid 1 k Hz Ljudförbättring: FullSound™, aktiv brusreducering

### Ljuduppspelning

Komprimeringsformat: MP3, WAV, WMA, AAC, Ogg Vorbis, FLAC, APE, Real Audio ID3 Tag Support: låttitel, artist, album MP3-bithastighet: 8 - 320 kbit/s och VBR WMA-bithastighet: 5–192 kbit/s Samplingsfrekvens för MP3: 8, 11,025, 16, 22,050, 24, 32, 44,1, 48 kHz Samplingsfrekvens för WMA: 8, 11,025, 16, 22,050, 24, 32, 44,1, 48 kHz

### Videouppspelning

DRM (Digital Rights Management): Windows Media DRM för bärbara enheter har funktioner för hämtning av prenumerationstjänster för hyrvideo. MPEG4 SP/ASP: Upp till D1-upplösning, 30 fps, bithastigheter upp till 4 mbit/s i .avi- och .mp4-behållare MPEG4 AVC/H.264 BP: Upp till VGAupplösning (600 x 400 pixel), 30 fps, bithastigheter upp till 1,5 mbit/s i .mp4behållare WMV9: VGA-upplösning (600 x 400 pixel), 30 fps, bithastigheter upp till 1 mbit/s i .wmvbehållare RMVB: VGA-upplösning (600 x 400 pixel), 30 fps, bithastigheter upp till 1 mbit/s i .rmvbbehållare

#### Lagringsmedia

Inbyggd minneskapacitet<sup>2</sup>: SA1MUS08 8 GB NAND-flash SA1MUS16 16 GB NAND-flash SA1MUS32 32 GB NAND-flash

#### Musiköverföring<sup>3</sup>

Dra och släpp i Windows® Utforskaren

#### Display

Bakgrundsbelysning Typ: LCD Diagonal skärmstorlek: 3,0 tum Upplösning: WQVGA 400 x 240 pixel, 262 000 färger

<sup>1</sup> Laddningsbara batterier kan laddas ett begränsat antal gånger. Batterilivslängden och antalet möjliga uppladdningar varierar beroende på användning och inställningar.

<sup>2</sup> 1 GB = 1 miljard byte, det tillgängliga lagringsutrymmet är mindre. Hela minneskapaciteten kanske inte är tillgänglig eftersom en del av minnet krävs för spelaren. Lagringskapaciteten är baserad på 4 minuter per låt och 128 kbit/s MP3-kodning.

<sup>3</sup> Överföringshastigheten varierar beroende på operativsystem och programvarukonfiguration.

Windows® XP (SP2 eller senare)/Vista Pentium III 800 MHz-processor eller

Internetanslutning

512 MB RAM

- Windows® Internet Explorer 6.0 eller senare
- CD-enhet

**Systemkrav** 

högre

•

.

•

USB-port

# Musikfilformat som kan användas

MUSE kan användas med följande musikformat

- .mp3
- .wma
- .aac
- .ape
- .flac
- .ogg
- .wav
- .ra/.rm

# Videoformat som kan användas

MUSE kan användas med följande videoformat

- .avi
- .mp4
- .rmvb
- .wmv

## Bildformat som kan användas

MUSE kan användas med följande bildformat

- .jpg/.jpeg
- .bmp
- .png
- .gif

# Ljudboksformat som kan användas

MUSE kan användas med följande ljudboksformat:

- .aa
- .aax

## 19 Ordlista

## A

#### Aktiv brusreducering

Active Noise Control (ANC) (även kallat brusreducering, aktiv brusreducering eller antibrus) är en metod som används för att minska oönskat ljud. Systemet för aktiv brusreducering tar bort oönskat ljud genom att generera ett antiljud (antibrus). Det ursprungliga, oönskade ljudet och antibruset slås ihop akustiskt, vilket resulterar i att båda ljuden tas bort.

## D

#### Decibel (dB)

En måttenhet för att uttrycka relativa skillnader i ljuds styrka eller intensitet.

#### Digitalt ljud

Digitalt ljud är en ljudsignal som har omvandlats till numeriska värden. Det kan överföras i flera kanaler. Analogt ljud kan vara överföras i två kanaler.

## F

#### FM (Frequency Modulation)

Inom radiosändning är FM en metod för modulering där frekvensen på bärspänningen varieras efter frekvensen på moduleringsspänningen.

#### FullSound

FullSound<sup>™</sup> är en innovativ teknologi utvecklad av Philips. FullSound<sup>™</sup> återskapar trovärdigt detaljer till ljudet i komprimerad musik och förhöjer den till en full ljudupplevelse utan distorsion.

#### , IPEG

Ett mycket vanligt digitalt stillbildsformat. Ett komprimeringssystem för stillbilder som föreslagits av Joint Photographic Expert Group och som ger liten kvalitetsförsämring av bilden trots högt komprimeringsförhållande. Filerna identifieras genom filtillägget .jpg eller .jpeg.

## Κ

#### Kbit/s

Kilobit per sekund. Ett mätsystem för digital dataöverföringshastighet som ofta används för högkomprimerade format som AAC, DAB, MP3 osv. Ju högre siffra, desto bättre kvalitet är det generellt.

#### Komprimering

Som audiobegrepp innebär den här processen att temporärt eller permanent minska storleken på ljuddata för effektivare lagring eller överföring. En temporär komprimering kallas förlustfri, d.v.s. ingen information går förlorad. En permanent minskning av filstorleken (som med MP3-filer) kallas förlustgivande komprimering och innebär att överflödig information raderas för alltid.

## L

#### LCD (Liquid Crystal Display)

Den säkerligen vanligaste skärmtekniken för att visa visuell information på annan elektronisk utrustning än datorer.

## Μ

#### MHz (Megahertz)

En miljon cykler per sekund.

#### Miniatyr

En miniatyr är förminskade versioner av bilder som gör det lättare att känna igen ett objekt. Miniatyrer fyller samma funktion för bilder som en innehållsförteckning gör för texter.

### MP3

Ett filformat med ett

datakomprimeringssystem för ljud. MP3 är en förkortning av Motion Picture Experts Group 1 (eller MPEG-1) Audio Layer 3. När MP3formatet används kan en CDR-R eller CD-RW innehålla omkring tio gånger mer data än en vanlig CD.

### MSC [Mass Storage Class]

USB Mass Storage Device Class (eller USB MSC eller UMS) är en uppsättning datorkommunikationsprotokoll som ger ett gränssnitt för lagringsenheter. Enheter som har stöd för den här standarden kallas MSCenheter (Mass Storage Class).

### MTP [Media Transfer Protocol]

Media Transfer Protocol har stöd för överföring av musik- och videofiler till ljudoch videospelare.

## Ν

#### Napster

Napster är en musiktjänst online som erbjuder obegränsad musik som du enkelt kan överföra till din MUSE-spelare.

## Ρ

### PCM (pulskodsmodulering)

Banbrytande form av digital inspelning.

#### PlaysForSure\*

PlaysForSure\* är en Philips GoGearfunktion som garanterar kompatibilitet med Windows Media Player 10 och Windows XP. PlaysForSure\*-logotypen försäkrar konsumenterna att musiken de köper i en onlinebutik och som har den här logotypen är kompatibel med Philips GoGear-spelaren.

## S

#### Skivomslag

Skivomslag är en funktion som visar omslaget för ett musikalbum. Detta gör det möjligt för användaren att snabbt känna igen en skiva. Filerna med skivomslag kan laddas ner från Internet.

#### Slumpvis

En funktion som spelar upp ljudfiler (spår) i slumpmässig följd.

### SMV [SigmaTel Motion Video Format]

Ett delvis komprimerat videoformat från SigmaTel med vilket du kan konvertera vanliga videofiler på datorn för uppspelning på en bärbar multimediespelare.

#### Stereo

Från grekiskans "solid". Syftar oftast på tvåkanaligt stereoljud, även om utvecklingen inom digitalt ljud underlättar flerkanalig stereo.

#### SuperScroll

SuperScroll™ är en navigationsfunktion hos dubbelfunktionstangenterna på MUSE. SuperScroll™ gör det enkelt att kontrollera hastigheten när man bläddrar igenom stora bibliotek och smidigt hitta det man söker. Trycker man längre på tangenten ökar bläddringshastigheten.

## W

### WAV

Ett format för ljudfiler som utvecklats tillsammans av Microsoft och IBM. Det finns inbyggt i Windows 95 till XP, vilket i praktiken gör det till standard för ljud på PC-datorer. WAV-ljudfiler har filtillägget ".wav" och fungerar med nästan alla Windows-program som har ljudfunktioner.

#### WMA (Windows Media Audio)

Ett ljudformat som ägs av Microsoft och ingår i Microsoft Windows Mediatekniken. Inbegriper Microsoft Digital Rights Management-verktyg, Windows Media Video-kodteknik och Windows Media Audiokodteknik.

### WMV [Windows Media Video]

Ett bildkomprimeringsformat som utvecklats av Microsoft Corporation. WMV-innehåll kan

kodas av Windows Media® Encoder 9-serien. Filerna identifieras genom filtillägget .wmv.

## V

#### Volym

Volym är det vanligaste ordet för att ange kontroll av ljudets relativa styrka. Detta gäller även funktionen på många elektroniska apparater som används för att kontrollera ljudstyrkan.

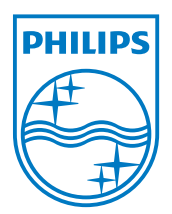

SA1MUS\_02\_UM\_V2.0 wk9265